# Оглавление

| Прямое делегирование функций беспроводной сети от ONT ECI B-FOCuS 0-4G2PW на Т | ГР- |
|--------------------------------------------------------------------------------|-----|
| Link WR 740N                                                                   | 1   |
| Настройка TP-Link WR 740 N в режиме WDS- репитера                              | 5   |
| Настройка терминала в режиме Bridge для ONT ECI B-FOCuS 0-4G2PWM               | 13  |
| Как настроить блокирование веб-сайтов в контроле доступа TP-Link?              | 14  |

# Прямое делегирование функций беспроводной сети от ONT ECI B-FOCuS 0-4G2PW на TP-Link WR 740N

На GPON терминале отключаем WLAN(кнопка сбоку).

Включаем TP-Link TL-WR740N в сеть переменного тока (кнопка Power), на этом этапе никаких витых пар не подсоединяем, вместо этого ищем в мониторе беспроводных сетей (смотрим в сетевых подключениях системного лотка) незащищенную беспроводную сеть с максимальным уровнем сигнала и вида TP-Link\_буквы и цифры — подключаемся к ней.

Далее в любом браузере заходим в веб-интерфейс данного маршрутизатора (на задней крышки найдете адрес: http://tplinklogin.net или 192.168.0.1 и логин/пароль по-умолчанию admin / admin) и либо запускаем «Быструю настройку» / «Quick Setup»:

| TP-LINK <sup>®</sup>                                                                                                    |                                                                                                    | 150M Wireless Lite N Router<br>Model No. TL-WR740N / TL-WR740ND                                                                                                    |
|----------------------------------------------------------------------------------------------------|----------------------------------------------------------------------------------------------------|----------------------------------------------------------------------------------------------------|
| Состояние<br>Выстрая настройка<br>Функция QSS<br>Сеть<br>Беспроводной режим<br>DHCP<br>Переадресация<br>Безопасность<br>Родительский контроль<br>Контроль доступа<br>Расширенные настройки маршрутизации<br>Контроль доступа<br>Расширенные настройки маршрутизации<br>Контроль пропусизаюй способности<br>Привлязка IP. и MAC-адресов<br>Динамический DNS<br>Системные инструменты | Быстрая Настройка - Тип WAN соединения           Мастер быстрой настройки поможет настроить ваш тип соединения WAN порта.           Маршуткватор польтается автоматически определить тип интернет подключения вашего поставщика Интернет-услуг, е в противном случае вам придется вриную указать тип подключения.           • Окоторяделение - Созеолить маршутизатору автоматически определить тип ссединения, предоставляемого ва рРРоб - Для этого типа соединения вам необходимо имя учетной записи и пароль, выданные вашим поставщиком L2TP.Россия L2TP - Для этого типа подключения вам потребуется имя учетной записи и пароль от вашего поставши РРТР. Сдля этого типа подключения вам потребуется имя учетной записи и пароль от вашего поставщих Интернет-услуг использует службу DHCP для назначения вашему маршру Стапический P-адрес - Этот тип соединения использует постоянный, фиксированный (статический)/P-адрес, назн-           Назад         Далее | 150/ Wireless Lite N Router<br>Medel No. 11. WR740N / 11. WR740NO<br>Справка: Тип подключения WA<br>Функция Быстрая настройка предлагает<br>выбрать один из трёх типов подключения к<br>Интернет. Чтобы уточнить, какой тип<br>подключения вы используете, свяжитесь с<br>вашим постащиком Интернет-услуг.<br>Винопределение Бели вы на знаяте, какой тип<br>подключения вы используете, свяжитесь с<br>вашим постащиком Интернет-услуг.<br>Митернет, спорадити постащика<br>интернет, поиска сереров, протоколов и<br>поределения конфитрации постащика<br>интернет, поиска сереров, протоколов и<br>поределения конфитрации постащика<br>интернет, поиска сереров, протоколов и<br>поределения конфитрации постащика<br>интернет, поиска сереров, протоколов и<br>поределения конфитрации постащика<br>интернет, поиска сереров, протоколов и<br>поределения конфитрации постащика<br>интернет, опоска сереров, протоколов и<br>поределения конфитрации постащика<br>интернет, поиска сереров, поотокомит<br>Прероб. Россия Если вы используете<br>Арба для Dial-up сервиса, то вам спедуете<br>Бибрать данный тип подпонения. В том сигнае<br>Вам необходимо ввести как имя пользователя,<br>так и пароль, предоставленные вашим<br>постащиком Интернет-устя.<br>Винополь предоставленные вашими<br>постащиком Интернет-устя.<br>Винополь предоставленные вашими<br>постащика бы поль соверания тип<br>подполения, всото ваш мершартизатор<br>прадоконо вы вы блало ватия такона<br>Винополь предоставленные вашими<br>постащика интернование то ваш мершартизатор<br>Винополь предоставленные вашими поста<br>вали необходимо ввести как имя пользователя,<br>так и пароль, предоставленные вашими<br>постащика интернование то то то то то то то то то то то то то |
|                                                                                                    |                                                                                                    | DHCP-подключение. Если вы выбрали тип<br>подключения "Динамический IP-адрес", то<br>маршрутизатор автоматически получит IP-адрес<br>от DHCP-сервера или поставщика Интернет-<br>услуг.                                                                                                    |
|                                                                                                    |                                                                                                    | Статический IP-адрес - При этом типе<br>подключения вы должны указать<br>предоставленные вашим поставщиком<br>Интернет-услуг IP-адрес, маску подсети,<br>основной шлюз и IP-адрес DNS-сервера вручную.                                                                                                    |
| <c></c>                                                                                                    |                                                                                                    | Нажмите Далее для продолжения или Назад                                                                                                    |

Либо последовательно проходим по соответствующим разделам:

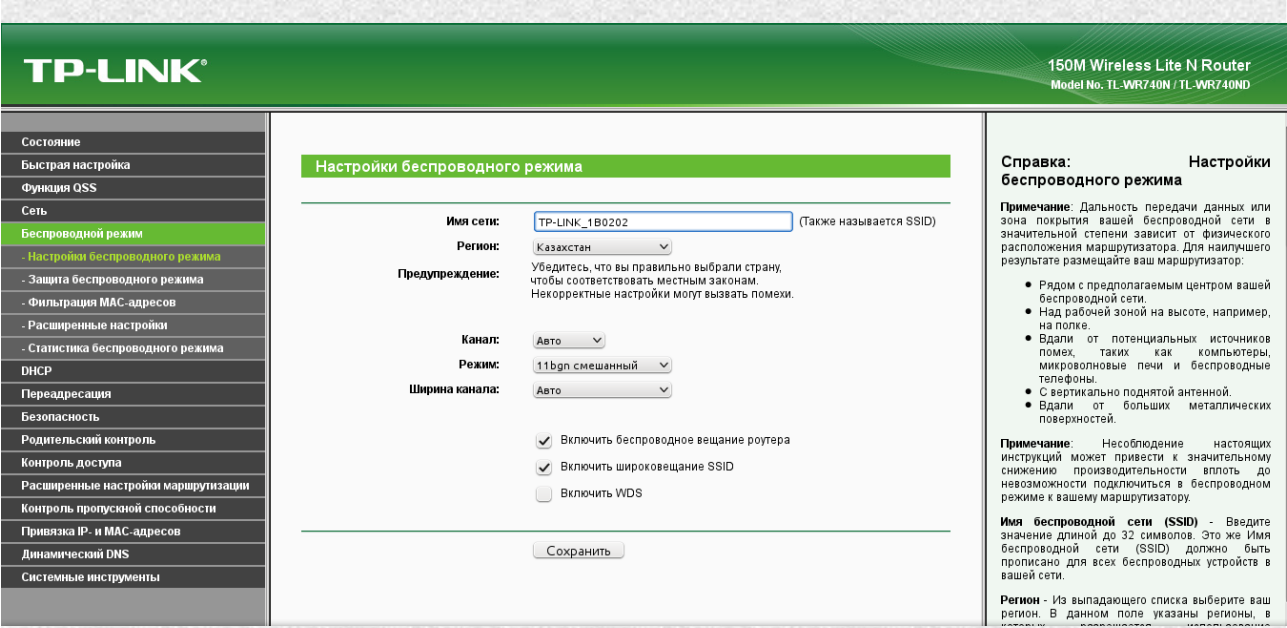

«Беспроводной режим»/Wireless → «Настройка беспроводного режима»/Wireless settings меняем на свое Имя сети/Wireless Network Name и Регион / Region. При желании указываем предпочитаемый канал(Channel), например, 6 и режим (Mode), например, Only N.

| TP-LINK <sup>®</sup>                            |                                                  |                                                                                                    |                                        | 150M Wireless Lite N Router<br>Model No. TL-WR740N / TL-WR740ND                                                                                                    |
|-------------------------------------------------|--------------------------------------------------|----------------------------------------------------------------------------------------------------|----------------------------------------|----------------------------------------------------------------------------------------------------|
|                                                 | Ключ выбран                                      | WEP Ключ                                                                                                    | Тип Ключа 🔷                            | e e e e e e e e e e e e e e e e e e e                                                                                                    |
| Состояние                                       | Ключ 1: 🍙                                        |                                                                                                    | Отключить 🗸                            |                                                                                                    |
| Быстрая настройка                               | Ключ 2:                                          |                                                                                                    | Отключить 🗸                            | Справка: Защита беспроводного                                                                                                    |
| Функция QSS                                     | Ключ 3:                                          |                                                                                                    | Отключить 🗸                            | режима                                                                                                    |
| Сеть                                            | Ключ 4:                                          |                                                                                                    | Отключить У                            | Вы можете выбрать одну из следующих опций зашиты:                                                                                                    |
| Беспроводной режим                              |                                                  |                                                                                                    | (chine hite)                           |                                                                                                    |
| - Настройки беспроводного режима                | WPA/WPA2 - Enternrise                            |                                                                                                    |                                        | беспроводной защиты можно включить                                                                                                    |
| <ul> <li>Защита беспроводного режима</li> </ul> |                                                  | (                                                                                                    |                                        | или отключить. Если она отключена,<br>беспроводные станции могут                                                                                                    |
| - Фильтрация МАС-адресов                        | версия:                                          | Автоматическая 🗸                                                                                                 | Π                                      | подключаться к маршрутизатору без                                                                                                    |
| <ul> <li>Расширенные настройки</li> </ul>       | Шифрование:                                      | Автоматическая 🗸                                                                                                 |                                        | рекомендуется выбрать один из                                                                                                    |
| - Статистика беспроводного режима               | IP-адрес Radius-сервера:                         |                                                                                                    |                                        | представленных ниже вариантов защиты<br>беспроводной сети.                                                                                                    |
| DHCP                                            | Radius-nopr:                                     | 1812 (1-65535, 0 означает по                                                                                     | орт по умолчанию 1812)                 | <ul> <li>WPA/WPA2 - Personal - Выбрать защиту<br/>на основе WPA с использованием общего</li> </ul>                                                                                                    |
| Переадресация                                   | Пароль Radius-сервера:                           |                                                                                                    |                                        | ключа.                                                                                                    |
| Безопасность                                    | Период обновления группового ключа:              | 0 (в секундах, миним                                                                                             | мальное значение 30, 0 означает        | на основе WPA через Radius-сервер.                                                                                                    |
| Родительский контроль                           |                                                  |                                                                                                    |                                        | <ul> <li>WEP - Выбрать защиту 802.11 WEP.</li> </ul>                                                                                                    |
| Контроль доступа                                | WPA-Personal/WPA2-Personal(Реко                  | мендуется)                                                                                                    |                                        | Каждый вариант защиты имеет свои                                                                                                    |
| Расширенные настройки маршрутизации             | Версия:                                          | Автоматическая 🗸                                                                                                 |                                        | представлены ниже:                                                                                                    |
| Контроль пропускной способности                 | Шифрование:                                      |                                                                                                    |                                        | WPA/WPA2 - Personal                                                                                                    |
| Привязка IP- и МАС-адресов                      |                                                  |                                                                                                    |                                        | версия - Вы можете выбрать одну из                                                                                                    |
| Динамический DNS                                | Пароль е эк.                                     |                                                                                                    |                                        | нижеследующих версий:                                                                                                    |
| Системные инструменты                           |                                                  | (Вы можете ввести Азсті символы в диз                                                                            | апазоне между в и оз или шестна        | <ul> <li>Автоматическая - Автоматически<br/>выбирается один из вариантов</li> </ul>                                                                                                    |
|                                                 | Период обновления группового ключа:              | о (в секундах, миним                                                                                             | мальное значение 30, 0 означает        | аутентификации: WPA-Personal или                                                                                                    |
|                                                 | зменения настроек беспроводного режима вступят і | з силу после перезагрузки маршрутизатор                                                                          | а, пожалуйста <u>нажмите здесь</u> для | <ul> <li>WPAZ-Personial в зависимости от<br/>возможностей и запроса беспроводной<br/>станции.</li> <li>WPA-Personal - Пароль PSK (созместно<br/>используемый ключу WPA.</li> <li>WPAZ-Personal - Пароль PSK (созместно<br/>созда с созместно в с созместно в с созместно<br/>в с с с с с с с с с с с с с с с с с с с</li></ul> |
|                                                 |                                                  | Сохранить                                                                                                    |                                        | используемый ключ) WPA2.                                                                                                    |
|                                                 |                                                  |                                                                                                    | Û                                      | Шифрование - Выберите Автоматически, ТКІР<br>или AES.                                                                                                    |
|                                                 |                                                  | and the second second second second second second second second second second second second second second second |                                        |                                                                                                    |

В разделе «Защита беспроводной сети» / Wireless Security выбираем «WPA-Personal/WPA2-Personal» Задаем Пароль PSA/Password

Далее идем во вкладку DHCP Settings и выключаем DHCP сервер, поскольку его нам обеспечивает Основной роутер, нам ведь не нужен двойной NAT.

# **TP-LINK**°

150M Wireless Lite N Router Model No. TL-WR740N / TL-WR740ND

| Status Quick Setup QSS Network Wireless DHCP OHCP Settings OHCP Clients List OHCP Clients List OHCP Clients List Address Reservation Forwarding Parental Control Access Control Advanced Routing                                                                                                    | DHCP Settings<br>DHCP Server:<br>Start IP Address:<br>End IP Address:<br>Address Lease Time:<br>Default Gateway:<br>Default Gateway:<br>Primary DNS:<br>Secondary DNS: | Disable     192.168.0.10     192.168.0.19     120     mi     192.168.0.1     0.0.0     0.0.0     0.0.0     Save       | ) Enable<br>10<br>19<br>19<br>10<br>10<br>10<br>10<br>10<br>10<br>10<br>10<br>10<br>10                                                                                                    | DHCP Setti<br>The Device is a<br>Protocol) server<br>that are connect<br>encode<br>server,<br>or else<br>manual<br>Address<br>End IP<br>Address<br>time a<br>Device is<br>nimitud<br>is 1-288<br>Device is<br>nimitud | ngs Help<br>et up by default as a DHCP (Dynamic Host Configuration<br>r, which provides the TCP/IP configuration for all the POS<br>et to the Device in the LAN.<br>interver - Enable or Disable the server. If you disable the<br>you must have another DHCP server within your network<br>you must another DHCP server within your network<br>you must a worker DHCP server within your network<br>you must a souther DHCP server within your network<br>you must a souther DHCP server within your network<br>you must a souther DHCP server within your network<br>you must configure the IP address of the computer<br>hot 182: 180. 100 is the default start IP address. In the IP<br>pool 182: 180. 190 is the default start IP address.<br>Lease Time - The Address Lease Time is the length of<br>network user will be allowed to keep connecting to the<br>with the ourrent DHCP address. Enter the amount of time,<br>s, that the DHCP address will be "saved". The time range<br>0 minutes. The default waits is 120 minute.<br>Sateway - (Optional) Suggest to input the IP Address of<br>put of the Device, afortunt value is 1922-180.0.1.                                                                                                    |
|----------------------------------------------------------------------------------------------------|----------------------------------------------------------------------------------------------------|----------------------------------------------------------------------------------------------------|----------------------------------------------------------------------------------------------------|----------------------------------------------------------------------------------------------------|----------------------------------------------------------------------------------------------------|
| TP-LINK                                                                                                    | <                                                                                                    |                                                                                                    |                                                                                                    | Note: To use<br>configure all<br>automatically n<br>Click Save to sa                                                                                                    | the DHCP server function of the Device, you should<br>computers in the LAN as "Obtain an IP Address<br>node. This function will take effect until the Device reboots.<br>we the changes.                                                                                                    |
|                                                                                                    |                                                                                                    |                                                                                                    |                                                                                                    |                                                                                                    | Model No. TL-WR740N / TL-WR740ND                                                                                                    |
| Состояние                                                                                                    |                                                                                                    |                                                                                                    |                                                                                                    |                                                                                                    |                                                                                                    |
| Быстрая настройка                                                                                                    |                                                                                                    |                                                                                                    |                                                                                                    |                                                                                                    | Î                                                                                                    |
|                                                                                                    | Настройк                                                                                                    | а времени                                                                                                    |                                                                                                    |                                                                                                    | Справка: Настройка времени                                                                                                    |
| Функция QSS                                                                                                    | Настройка                                                                                                    | а времени                                                                                                    |                                                                                                    |                                                                                                    | Справка: Настройка времени<br>На этой странице вы сможта установить время<br>вличие и историт.                                                                                                    |
| Функция QSS<br>Сеть                                                                                                    | Настройк<br>                                                                                                    | а времени<br>асовой пояс:                                                                                             | (CMT+06:00) Anna-Ara, Janka 🗸 🗸                                                                                                    |                                                                                                    | Справка: Настройка времени<br>На этой странице вы сможете установить время<br>врункую или настроить функцию автоматической<br>сикироинации времени. В этом случае                                                                                                    |
| Функция QSS<br>Сеть<br>Беспроводной режим                                                                                                    | Настройк<br>                                                                                                    | а времени<br>асовой пояс:<br>Дата:                                                                                    | (GMT+06:00) Алма-Ата, Дакка 🗸                                                                                                    |                                                                                                    | Справка: Настройка времени<br>На этой странице вы сможете установить время<br>вручную или настроить функцию автоматической<br>синхронизации времени. В этом случае<br>маршрутизатор сможет автоматически получать<br>соответствующие данные от NTP-сервера через                                                                                                    |
| Функция QSS<br>Сеть<br>Беспроводной режим<br>DHCP                                                                                                    | Настройк<br><br>ч                                                                                                    | а времени<br>асовой пояс:<br>Дата:<br>Время:                                                                          | (GMT+06:00) Алма-Ата, Дакка ✓<br>8 3 2014 (месяцЧиспо/год)<br>18 00 27 Масникиспо/год)                                                                                                    |                                                                                                    | Справка: Настройка времени<br>На этой странице вы сможете установить время<br>вручную или настроить функцию автоматической<br>синхронизации времени. В этом случае<br>маршругизатор сможет автоматически получать<br>соответствующие данные от NTP-сервера через<br>Интернет. Кроме того, на этой странице вы<br>можете включить функцию летнего времении.                                                                                                    |
| Фуниция QSS<br>Сеть<br>Беспроводной режим<br>DHCP<br>Переадресация                                                                                                    | Настройк<br>ч                                                                                                    | а времени<br>асовой пояс:<br>Дата:<br>Время:                                                                          | (GMT+06:00) Алма-Ата, Дакка ✓<br>8 3 2014 (месяцЧиспо/год)<br>18 00 27 (часы/минуты/секунды)                                                                                                    |                                                                                                    | Справка: Настройка времени<br>На этой странице вы сможете установить время<br>вручную или настроить функцию автоматической<br>синхронизации времени. В этом случае<br>маршрутизатор сможет автоматически получать<br>соответствующие данные от NTP-сервера через<br>Интернет. Коме тото, на этой странице вы<br>можете включить функцию летнего времени.                                                                                                    |
| Фуниция QSS<br>Сеть<br>Беспроводной режим<br>DHCP<br>Переадресация<br>Безопасность                                                                                                    | Настройк                                                                                                    | а Времени<br>асовой пояс:<br>Дата:<br>Время:<br>NTP-сервер I:                                                         | (СМТ+06:00) Алма-Ата, Дакка У<br>8 3 2014 (месяцЧиспо/год)<br>18 00 27 (часы/минуты/секунды)<br>0.0.0.0 (по выбору)                                                                                                    |                                                                                                    | Справка: Настройка времени<br>На этой странице вы сможете установить время<br>вручную или настроить функцию автоматической<br>сикуронизации времени. В этом случае<br>маршрутизатор сможет автоматически получать<br>соответствующие данные от NTP-сервера через<br>Интернет. Кроме того, на этой странице вы<br>можете включить бункцию летнего времени.<br>Часовой пояс - Выберите ваш часовой пояс из<br>выпадающего сликка.                                                                                                    |
| Функция QSS<br>Сеть<br>Беспроводной режим<br>DHCP<br>Переадресация<br>Безопасность<br>Родительский контроль                                                                                                    | Настройк<br>                                                                                                    | а времени<br>асовой пояс:<br>Дата:<br>Время:<br>NTP-сервер I:<br>ITP-сервер II:                                       | (CMT+06:00) Алма-Ата, Дакка У<br>8 3 2014 (месяц4нспо/год)<br>18 00 27 (часы/минуты/секунды)<br>0.0.0.0 (по выбору)<br>0.0.0.0 (по выбору)                                                                                                    |                                                                                                    | Справка: Настройка времени<br>На этой странице вы сможете установить время<br>вричную или настроить финкцию автоматической<br>сиккронизации времени. В этом случае<br>маршрутизатор сможет автоматически получать<br>соответствующие данные от NTP-сервера через<br>Интернет. Кроме того, на этой странице вы<br>можете включить функцию летнего времени.<br>Часовой пояс - Выберите ваш часовой пояс из<br>выпадающего списка.<br>Чтобы установить время вручиую:                                                                                                    |
| Функция GSS<br>Сеть<br>Беспроводной режим<br>DHCP<br>Переадресация<br>Безопасность<br>Родительский контроль<br>Контроль доступа                                                                                                    | Настройк.<br>                                                                                                    | а Времени<br>асовой пояс:<br>Дата:<br>Время:<br>NTP-сервер I:<br>ITP-сервер II:                                       | (СМТ+06:00) Алма-Ата, Дакка<br>8 3 2014 (месяц4исло/год)<br>18 00 27 (часы/минуты/секунды)<br>0.0.0.0 (по выбору)<br>0.0.0.0 (по выбору)<br>Получить время по Гринвичу                                                                                                    |                                                                                                    | Справка: Настройка времени<br>На этой странице вы сможете установить время<br>вричную ини настроить финицию автоматической<br>синкронизации времени. В этом случае<br>маршоутизатор сможет автоматически получать<br>соответствующие данные от NTP-сервера через<br>Ингериет. Кроме того, на этой странице вы<br>можете включить функцию летнего времени.<br>Часовой пояс - Выберите ваш часовой пояс из<br>выпадающего списка.<br>Чтобы установить время вручную:<br>1. Выберите ваш часовой пояс.                                                                                                    |
| Функация GSS<br>Сеть<br>Беспроводной режим<br>DHCP<br>Переадресация<br>Безопасность<br>Родительский контроль<br>Контроль доступа<br>Расширенные настройки мари                                                                                                    | Настройк.                                                                                                    | а Времени<br>асовой пояс:<br>Дата:<br>Время:<br>NTP-сервер I:<br>ITP-сервер II:                                       | (СМТ+06:00) Алма-Ата, Дакка<br>8 3 2014 (месяцчисло/год)<br>18 00 27 (часы/минуты/скунды)<br>0.0.0.0 (по выбору)<br>0.0.0.0 (по выбору)<br>Получить время по Гринвичу                                                                                                    |                                                                                                    | Справка: Настройка времени<br>На этой странице вы сможете установить время<br>вручную ин настроить финицию автоматической<br>сиктронизации времени. В этом случае<br>маршутизатор сможет автоматически получать<br>соответствующие данные от NTP-сервера через<br>Интернет. Кроме того, на этой странице вы<br>можете включить функцию летнего времени.<br>Часовой пояс - Выберите ваш часовой пояс из<br>выпадающего списка.<br>Чтобы установить время вручную:<br>1. Выберите ваш часовой пояс.<br>2. Укажите Дариз в формате месяц/день/год.<br>3. Укажите Время в формате месяц/день/год.                                                                                                    |
| Функация OSS<br>Сеть<br>Беспроводной режим<br>DHCP<br>Переадресация<br>Безопасность<br>Родительский контроль<br>Контроль доступа<br>Расширенные настройки мари<br>Контроль пропускной способя                                                                                                    | Црупизации<br>юсти                                                                                                    | а Времени<br>асовой пояс:<br>Дата:<br>Время:<br>NTP-сервер I:<br>ITP-сервер II:                                       | (GMT+06:00) Алма-Ата, Дакка<br>8 3 2014 (месяцЧиспо/год)<br>18 00 27 (часы/минуты/секунды)<br>0.0.0.0 (по выбору)<br>0.0.0.0 (по выбору)<br>Получить время по Гринвичу<br>Включить летнее время                                                                                                    |                                                                                                    | Справка: Настройка времени<br>На этой странице вы сможете установить время<br>вручную или настроить функцию автоматической<br>сикрориязации времени. В этом случае<br>маршрутизатор сможет автоматически получать<br>соответствующие данные от NTP-сервера через<br>Интериет. Куоме тото, на этой странице вы<br>можете включить функцию летнего времени.<br>Часовой повс - Выберите ваш часовой пояс из<br>выпадающего списка.<br>Члобы установить время вручную:<br>1. Выберите ваш часовой пояс.<br>2. Укажите Дару в дормате масяцидены/год.<br>3. Укажите Время в формате часиминута<br>святуяща, спяру Супаранте.                                                                                                    |
| Функция QSS<br>Сеть<br>Беспроводной режим<br>DHCP<br>Переадресация<br>Безопасность<br>Родительский контроль<br>Контроль доступа<br>Расширенные настройки мари<br>Контроль пропускной способя<br>Привязка IP- и MAC-адресов                                                                                                    | настройк.<br>ч                                                                                                    | а времени<br>асовой пояс:<br>Дага:<br>Время:<br>NTP-сервер I:<br>ITP-сервер II:<br>Начало:                            | (GMT+06:00) Алма-Ата, Дакка           8         3         2014         (месяц4испо/год)           18         00         27         (часы/минуты/секунды)           0.0.0.0         (по выбору)         (по выбору)           0.0.0.0         (по выбору)         (по выбору)           Получить время по Гринвичу         Включить летнее время           Март         3-й         Воскресенье 22:0                                                                                                    |                                                                                                    | Справка: Настройка времени<br>На этой странице вы сможете установить время<br>вручную или настроить можете установить время<br>маршрутизатор сможет автоматически получать<br>соответствующие данные от NTP-сервера через<br>Интернет. Кроме того, на этой странице вы<br>можете включить бункцию летнего времени.<br>Часовой поле - Выберите ваш часовой поле из<br>выпадающего списка.<br>Чтобы установить время вручную:<br>1. Выберите ваш часовой поле.<br>Э. Укажите Даув формате меся/цень/год.<br>Э. Укажите Даувормате меся/цень/год.<br>Э. Укажите Время в формате час/минута<br>лекунуда.                                                                                                    |
| Функция QSS<br>Сеть<br>Беспроводной режим<br>DHCP<br>Лереадресация<br>Безопасность<br>Родительский контроль<br>Контроль доступа<br>Расширенные настройки мари<br>Контроль пролуский спарот<br>Сириразка IP- и MAC-адресов<br>Динамический DNS                                                                                                    | настройк.<br>ч                                                                                                    | а времени<br>асовой пояс:<br>Дата:<br>Время:<br>NTP-сервер I:<br>ITP-сервер II:<br>Начало:<br>Конец;                  | (СМТ+06:00) Алма-Ата, Дакка         ✓           8         3         2014         (месяц4нспо/год)           18         00         27         (часы/минуты/секунды)           0.0.0.0         (по выбору)         0.0.0.0         (по выбору)           0.0.0.0         (по выбору)         0.0.0.0         (по выбору)           Получить время по Гринвичу         Вслючить летнее время         2:00            Нарт          3:4         Воскресенье          2:00                                                                                                    |                                                                                                    | Справка: Настройка времени<br>На этой странице вы сможете установить время<br>вручную или настроить финкцию автоматической<br>сиктронизации времени. В этом случае<br>маршрутизатор сможет автоматически получать<br>соответствующие данные от NTP-сервера через<br>Интернет. Кроме того, на этой странице вы<br>можете включить функцию летнего времени.<br>Часовой пояс - Выберите ваш часовой пояс из<br>выпадающего списка.<br>Иобы установить время вручную:<br>1. Выберите ваш часовой пояс.<br>3. Укажите Далу вобмате месяцаень/год.<br>3. Укажите Бремя в формате час/минута<br>лекунда.<br>4. Нажмите кнопку Сохранить.                                                                                                    |
| Функция QSS<br>Сеть<br>Беспроводной режим<br>DHCP<br>Переадресация<br>Безопасность<br>Родительский контроль<br>Контроль доступа<br>Расширенные настройки мари<br>Контроль пропускной способи<br>Контроль пропускной способи<br>Привязка р. и MAC-адресов<br>Динамический DNS<br>Системные инструменты                                                                                                    | Цастройк.<br>Ч                                                                                                    | а времени<br>асовой пояс:<br>Дата:<br>Время:<br>NTP-сервер I:<br>ITP-сервер II:<br>Начало:<br>Конец;<br>него времени: | (СМТ+06:00) Алма-Ата, Данха         >           8         3         2014         (месяц4нсло/год)           18         00         27         (часы/минуты/секунды)           0.0.0.0         (по выбору)         (ло выбору)           0.0.0.0         (по выбору)         (по выбору)           Получить время по Гринвичу         Вскресенье > 2:00 >>           Напре >>         3-й >>         Воскресенье >>         3:00 >>           Лантее время выслючею.         Воскресенье >>         3:00 >>         >                                                                                                    |                                                                                                    | Справка: Настройка времени<br>На этой странице вы сможете установить время<br>вричную или настроить финкцию автоматической<br>сиккронизации времени. В этом случае<br>маршрутизатор сможет автоматически и получать<br>соответствующие данные от NTP-сервера через<br>Интернет. Кроме того, на этой странице вы<br>можете включить функцию летнего времени.<br>Часовой пояс - Выберите ваш часовой пояс из<br>выпадающето списка.<br>Чобы установить время вручную:<br>1. Выберите ваш часовой пояс.<br>3. Укажите Время в формате часминута<br>секунда.<br>4. Нажинте кнопку Сохранить.<br>Аля автоматической сиккронизация:<br>1. Укажите адрес или доменное имя<br>NTP-сервера I или NTP-сервера I.                                                                                                    |
| Функция QSS<br>Сеть<br>Беспроводной режим<br>DHCP<br>Переадресация<br>Безопасность<br>Родительский контроль<br>Контроль доступа<br>Расширенные настройки мари<br>Контроль пропускной способи<br>Привязка IP-и MAC-адресов<br>Динамический DNS<br>Системные инструменты<br>- Настройка еремени                                                                                                    | Настройк.<br>Ч.                                                                                                    | а времени<br>асовой пояс:<br>Дага:<br>Время:<br>NTP-сервер I:<br>ITP-сервер II:<br>Hачало:<br>Конец;<br>tero времени: | (СМТ+06:00) Алма-Ата, Дакка           8         3         2014         (месяцЧисло/год)           18         00         27         (часы/минуты/скунды)           0.0.0.0         (по выбору)         0.0.0.0         (по выбору)           0.0.0.0         (по выбору)         0.0.0.0         (по выбору)           Получить время по Гринвичу         Включить летнее время         2:00         Ноябрь 2:4            Ноябрь 2:4          Воскресенье 3:00         Летнее время выключено.                                                                                                    |                                                                                                    | Справка: Настройка времени<br>На этой странице вы сможете установить время<br>вричную или настроить финицию автоматической<br>сиккронизации времени. В этом случае<br>маршоутизатор сможет автоматически и получать<br>соответствующие данные от NTP-сервера через<br>Интернет. Кроме того, на этой странице вы<br>можете включить функцию летнего времени.<br>Часовой пояс - Выберите ваш часовой пояс из<br>выпадающего списка.<br>Чтобы установить время вручную:<br>1. Выберите ваш часовой пояс.<br>2. Укажите Дария в формате час/минута<br>2. Укажите Время в формате час/минута<br>2. Укажите ви у формате час/минута<br>лекунда.<br>4. Нажимте кнопку Сохранить.<br>1. Укажите адрес или доменное имя<br>NTP-сервера или NTP-сервера!                                                                                                    |
| Функции QSS<br>Сеть<br>Беспроводной режим<br>DHCP<br>Переадресация<br>Безопасность<br>Родительский контроль<br>Контроль доступа<br>Расширенные настройки мари<br>Контроль пропускной способи<br>Привязка IP-и MAC-адресов<br>Динамический DNS<br>Системные инструменты<br>- Анастройка времени<br>- Диагностика                                                                                                    | Настройк.<br>ч.                                                                                                    | а времени<br>асовой пояс:<br>Дата:<br>Время:<br>NTP-сервер I:<br>ITP-сервер II:<br>Начало:<br>Конец;<br>него времени: | (СМТ+06:00) Алма-Ата, Дакка           8         3         2014         (месяцчисло/год)           18         00         27         (часы/минуты/скунды)           0.0.0.0         (по выбору)         0.0.0.0         (по выбору)           0.0.0.0         (по выбору)         0.0.0.0         (по выбору)           Получить время по Гринвичу         Включить летнее время         2.00         Наябры         2.4          Воскресенье         3.00         Летнее время выключено.                                                                                                    | name c caneene M                                                                                                    | Справка: Настройка времени<br>На этой странице вы сможете установить время<br>вручную или настроить функцию автоматической<br>сикроривации времени. В этом случае<br>маршутизатор сможет автоматически получать<br>соответствующие данные от NTP-сервера через<br>Интернет. Куоме тото, на этой странице вы<br>можете включить функцию летнего времени.<br>Часовой повс - Выберите ваш часовой пояс из<br>выпадающего списка.<br>Члобы установить время вручную:<br>1. Выберите ваш часовой пояс.<br>2. Учажите Время в формате часлиннута<br>лекунда.<br>4. Нажмите Кнопку Сохранить.<br>Для вломатической синхромизици:<br>1. Унажите здрес или доменное имя<br>NTP-сервера или NTP-сервера I.<br>2. Нажмите кнопку Голучить средне<br>время по Гринвичу, чтобы получить                                                                                                    |
| Функции QSS<br>Сеть<br>Беспроводной режим<br>DHCP<br>Переадресация<br>Безопасность<br>Родинельский контроль<br>Контроль доступа<br>Расширенные настройки мари<br>Контроль пропускной способя<br>Привязка IP-и MAC-адресов<br>Динамический DNS<br>Системные инструменты<br>- Настройся времени<br>- Диагностика<br>- Обновление встроенного ПС                                                                                                    | настройк.<br>ч.                                                                                                    | а времени<br>асовой пояс:<br>Дата:<br>Время:<br>NTP-сервер I:<br>ITP-сервер II:<br>Начало:<br>Конец;<br>него времени: | (СМТ+06:00) Алма-Ата, Дакка<br>8 3 2014 (месяцЧиспо/год)<br>18 00 27 (часы/минуты/секунды)<br>0.0.0.0 (по выбору)<br>0.0.0.0 (по выбору)<br>0.0.0.0 (по выбору)<br>Получить время по Гринвичу<br>ВКЛЮЧИТь летнее время<br>Март 3:-й У Воскресенье 2:00 У<br>Ноябрь 2:-й Воскресенье 3:00 У<br>Летнее время выключено.<br>Внимание: кликните по Получить время по Гринвичу чтобы обновить 1                                                                                                    | ремя с серверов И                                                                                                    | Справка: Настройка времени<br>На этой странице вы сможете установить время<br>вручную или настроить финцию автоматической<br>сикронизации времени. В этом случае<br>маршрутнаятор сможет автоматически получать<br>соответствующие данные от NTP-сервера через<br>Интернет. Коме того, на этой странице вы<br>можете включить бункцию летнего времени.<br>Часовой повся - Выберите ваш часовой пояс из<br>выпадающего списка.<br>Часовой повся - Выберите ваш часовой пояс из<br>выпадающего списка.<br>Часовой повся - Выберите ваш часовой пояс из<br>выпадающего списка.<br>Часовой повся - Выберите ваш часовой пояс.<br>Эчажите Время в формате час/минута<br>лекунда.<br>Нажмите кнопку Сохранить.<br>Иле автоматической синкронизация<br>NTP-сервера или NTP-сервера и<br>Читернет.                                                                                                    |
| Функция QSS<br>Сеть<br>Беспроводной режим<br>DHCP<br>Переадресация<br>Безопасность<br>Родительский контроль<br>Контроль, доступа<br>Расширенные настройки мари<br>Контроль пропускной способ<br>Привляка IP- и MAC-адресов<br>Дикамический DNS<br>Системные инструменты<br>- Настройка времени<br>- Диагностика<br>- Обновление встроенного ПС<br>- Заводские настройки                                                                                                    | настройк.<br>ч                                                                                                    | а времени<br>асовой пояс:<br>Дага:<br>Время:<br>NTP-сервер I:<br>ITP-сервер II:<br>Начало:<br>Конец;<br>tero времени: | (СМТ+06:00) Алма-Ата, Дакка<br>8 3 2014 (месяц4нисло/год)<br>18 00 27 (часы/минуты/секунды)<br>0.0.0.0 (по выбору)<br>0.0.0 (по выбору)<br>0.0.0 (по выбору)<br>Получить время по Гринвичу<br>ВКЛЮЧИТь Летнее время<br>Март 3-й Воскресенье 200<br>Летнее время выключено.<br>Внимание: кликните по Получить время по Гринвичу чтобы обновить п                                                                                                    | ремя с серверов И                                                                                                    | Справка: Настройка времени<br>На этой странице вы сможете установить время<br>вручную или настроить финцио автоматической<br>сикронизации времени. В этом случае<br>маршрутизатор сможет автоматически получать<br>соответствующие данные от NTP-сервера через<br>Интернет. Кроме того, на этой странице вы<br>можете включить функцию летнего времени.<br>Часовой полс Выберите ваш часовой пояс из<br>выпадающего слика.<br>Чабы установить время вручную:<br>1. Выберите ваш часовой пояс.<br>Э. Чажите Даув формате месяцидень/год.<br>Э. Чажите Время в формате час/минута<br>лекунда.<br>4. Нажмите кнопку Сохранить.<br>Ля автоматической синкронизации:<br>1. Чажите адрес или доменное имя<br>п. Рг-сервера I или NTP-сервера II.<br>1. Нажите адрес или доменное имя<br>п. Рг-сервера I или NTP-сервера I.<br>Нажите по Гринвину, чтобы получить<br>среднее время по Гринвину черва<br>Инобы установить летнее время:                                                                                                    |
| Функция QSS<br>Сеть<br>Беспроводной режим<br>DHCP<br>Переадресация<br>Безопасность<br>Родительский контроль<br>Контроль доступа<br>Расширенные настройки мари<br>Контроль пропусной способл<br>Привязка IP- и MAC-адресов<br>Динамический DNS<br>Системные инструменты<br>- Настройка иромени<br>- Диагностика<br>- Обновление встроенного ПС<br>- Заводские настройки<br>- Резервная колкия и Восстано                                                                    | настройк.<br>Ч                                                                                                    | а времени<br>асовой пояс:<br>Дата:<br>Время:<br>NTP-сервер I:<br>ITP-сервер II:<br>Начало:<br>Конец;<br>него времени: | (СМТ+06:00) Алма-Ата, Дакка<br>8 3 2014 (месяц4число/год)<br>18 00 27 (часы/минуты/секунды)<br>0.0.0.0 (по выбору)<br>0.0.0.0 (по выбору)<br>0.0.0 (по выбору)<br>0.0.0 (по выбору)<br>0.0.0 (по выб                   | ремя с серверов И                                                                                                    | Справка: Настройка времени<br>На этой странице вы сможете установить время<br>вручную или настроить финкцию автоматической<br>сикронизации времени. В этом случае<br>маршрутизатор сможат автоматически получать<br>соответствующие данные от NTP-сервера через<br>Интернет. Кроме того, на этой странице вы<br>можете включить функцию летнего времени.<br>Часовой пояс - Выберите ваш часовой пояс из<br>выпадавщего списка.<br>Иобы установить время вручную:<br>Выберите ваш часовой пояс.<br>Экажите Время в формате чес/минута<br>Лекунда.<br>Нажиите кнопку Сохранить.<br>Аля автоматической синхронизации:<br>1. Укажите адрес или доменное имя<br>NTP-сервера I или NTP-сервера.<br>Выберите варемя по Гринвику через<br>Интернет.<br>Чобы установить летнее время:<br>Выберите соответствующию радионнопку в                                                                                                    |
| Функция QSS<br>Сеть<br>Беспроводной режим<br>DHCP<br>Переадресация<br>Безопасность<br>Родительский контроль<br>Родительский контроль<br>Контроль доступа<br>Расширенные настройка мари<br>Контроль пропусной способй<br>Привязка IP- и МАС-адресов<br>Динамический DNS<br>Системные инструменты<br>- Анагностика<br>- Обновление встроенного ПС<br>- Заводские настройки<br>- Резервная колия и Восстано<br>- Перезагрузка                                                 | настройк.<br>ч                                                                                                    | а времени<br>асовой пояс:<br>Дата:<br>Время:<br>NTP-сервер I:<br>ITP-сервер II:<br>Начало:<br>Конец;<br>rero времени: | (СМТ+06:00) Алма-Ата, Дакка<br>8 3 2014 (месяц4исло/год)<br>18 00 27 (часы/минуты/секунды)<br>0.0.0.0 (по выбору)<br>0.0.0.0 (по выбору)<br>0.0.0 (по выбору)<br>0.0.0 (по выбору)<br>0.0.0 (по                 | ремя с серверов И                                                                                                    | Справка: Настройка времени<br>На этой странице вы сможете установить время<br>вручную или настроить финкцию автоматической<br>сиккуронизации времени. В этом случае<br>маршрутизатор сможет автоматически и получать<br>соответствующие данные от NTP-сервера через<br>Интернет. Кроме того, на этой странице вы<br>можете включить функцию летнего времени.<br>Часовой пояс Выберите ваш часовой пояс из<br>выпадающето списка.<br>Чобы установить время вручную:<br>1. Выберите ваш часовой пояс.<br>3. Укажите Время в формате месяц/день/год.<br>3. Укажите Время в формате месяц/день/год.<br>3. Укажите Время в формате час/минута<br>/секунда.<br>4. Нажмите кнопку Сохранить.<br>Ляя автоматической синхронизации:<br>1. Укажите здрес или доменное имя<br>NTP-сервера I или NTP-сервера I.<br>9. Чажите здрек или доменное имя<br>NTP-сервера I.<br>1. Выберите сответствующую радиокнопку в<br>строке Летнее время:<br>1. Выберите соответствующую радиокнопку в<br>строке Летнее времения.                                                                                                    |
| Фунация QSS<br>Сеть<br>Беспроводной режим<br>DHCP<br>Переадресация<br>Безопасность<br>Родительский контроль<br>Контроль доступа<br>Расширенные настройки мари<br>Контроль пропускной способи<br>Привязка IP-и MAC-адресов<br>Динамический DNS<br>Системные инструменты<br>- Анастройка времени<br>- Диагностика<br>- Обновление встроенного ПС<br>- Заводские настройки<br>- Резервная колия и Восстано<br>- Переватурка                                                   | Настройк.<br>ч.                                                                                                    | а времени<br>асовой пояс:<br>Дата:<br>Время:<br>NTP-сервер I:<br>ПР-сервер II:<br>Начало:<br>Конец;<br>него времени:  | (СМТ+06:00) Алма-Ата, Дакка<br>8 3 2014 (месяцЧисло/год)<br>18 00 27 (часы/минуты/скунды)<br>0.0.0.0 (по выбору)<br>0.0.0.0 (по выбору)<br>0.0.0.0 (по выбору)<br>0.0.0.0 (по выбору)<br>0.0.0.0 (по выбору)<br>0.0.0.0 (по выбору)<br>0.0.0 (по выбору)<br>0.0 (по выбору)<br>0.0 (по выбору)<br>0.0 (по вы | ремя с серверов И                                                                                                    | Справка: Настройка времени<br>На этой странице вы сможете установить время<br>вручную или настроить функцию автоматической<br>сикрориязации времени. В этом случае<br>маршутизатор сможет автоматически получать<br>соответствующие данные от NTP-сервера через<br>Интернет. Куоме тото, на этой странице вы<br>можете включить функцию летнето времени.<br>Часовой посе: - Выберите ваш часовой пояс из<br>выпадающего списка.<br>Члобы установить время вручную:<br>- Выберите ваш часовой пояс:<br>- Учажите Время вучную:<br>- Выберите ваш часовой пояс:<br>- Учажите Время в формате часлиннута<br>лекунда.<br>- Нажмите Колку Соранить.<br>Лля автоматической синхронизации:<br>- Нажмите кнопку Сохранить.<br>- Нажмите кнопку Сохранить.<br>- Нажмите кнопку Сохранить.<br>- Нажмите кнопку Сохранить.<br>- Нажмите кнопку Сохранить.<br>- Нажмите кнопку Сохранить.<br>- Нажмите кнопку Сохранить.<br>- Нажмите кнопку Сохранить.<br>- Нажмите кнопку Сохранить.<br>- Нажмите кнопку Сохранить.<br>- Нажмите кнопку Сохранить.<br>- Нажмите кнопку Сохранить.<br>- Нажмите кнопку Сохранить.<br>- Нажмите кнопку Получить среднее<br>время по Гринвику через<br>интернет.<br>- Выберите соответствующю радиокнопку в<br>строке. Летнее времени.                                      |
| Фунация QSS<br>Сеть<br>Беспроводной режим<br>DHCP<br>Переадресация<br>Безопасность<br>Родинельский контроль<br>Контроль доступа<br>Расширенные настройки мари<br>Контроль пропускной способя<br>Привязка IP-и MAC-адресов<br>Динамический DNS<br>Системные инструменты<br>- Настройа Времени<br>- Диагностика<br>- Обновление встроенного ПС<br>- Заводские настройки<br>- Перезагрузка<br>- Пароль<br>- Системный журнал                                                  | настройк.<br>ч                                                                                                    | а времени<br>асовой пояс:<br>Дата:<br>Время:<br>NTP-сервер I:<br>ITP-сервер II:<br>Начало:<br>Конец;<br>него времени: | (СМТ+06:00) Алма-Ата, Дакка<br>8 3 2014 (месяцчисло/год)<br>18 00 27 (часы/минуты/скунды)<br>0.0.0.0 (по выбору)<br>0.0.0.0 (по выбору)<br>0.0.0.0 (по выбору)<br>Получить время по Гринвичу<br>Включить летнее время<br>Март 3-й Воскресенье 200<br>Ноябры 2-й Воскресенье 300<br>Летнее время выключено.<br>Внимание: кликните по Получить время по Гринвичу чтобы обновить то<br>Сохранить                                                                                                    | ремя с серверов И                                                                                                    | Справка: Настройка времени<br>На этой странице вы сможете установить время<br>вручную или настроить финцию автоматической<br>сикрориязации времени. В этом случае<br>маршрутнаятор сможет автоматически получать<br>соответствующе данные от NTP-сервера через<br>Интернет. Коме того, на этой странице вы<br>можете включить бункцию летнего времени.<br>Часовой пося - Выберите ваш часовой пояс из<br>выпадающего списка.<br>Часовой пояс - Выберите ваш часовой пояс из<br>выпадающего списка.<br>Часовой пояс - Выберите ваш часовой пояс из<br>выпадающего списка.<br>Часовой пояс - Выберите ваш часовой пояс.<br>Э. Учажите Время вромате часличнута<br>лекунда.<br>Нажмите кнопку Сохранить.<br>Для автоматической сиккронизация:<br>В. Нажмите кнопку Получить среднее<br>время по Гринвику через<br>Интернет.<br>Чобы установить летнее время.<br>Выберите соответствующию радикнопку в<br>строке Летнее время.<br>Выберите полежуюто времени, в точние<br>интернет.                                                                                                    |
| Функция QSS<br>Сеть<br>Беспроводной режим<br>DHCP<br>Переадресация<br>Безопасность<br>Родительский контроль<br>Контроль доступа<br>Расширенные настройки мари<br>Контроль пропусной способй<br>Привязка IP- и MAC-адресов<br>Динамический DNS<br>Системные инструменты<br>- Инаспройка времен<br>- Лиагностика<br>- Обновление встроенного ПС<br>- Заводские настройки<br>- Резервная колия и Восстано<br>- Перезагрузка<br>- Пароль<br>- Системный журнал<br>- Статистика | настройк.<br>ч                                                                                                    | а времени<br>асовой пояс:<br>Дага:<br>Время:<br>NTР-сервер I:<br>ПР-сервер II:<br>Начало:<br>Конец;<br>кего времени:  | (сМТ+06:00) Алма-Ата, Дакка<br>8 3 2014 (месяц4исло/год)<br>18 00 27 (часы/минуты/секунды)<br>0.0.0.0 (по выбору)<br>0.0.0.0 (по выбору)<br>0.0.0 (по выбору)<br>0.0.0 (по выбору)<br>0.0.0 (по в                 | ремя с серверов И                                                                                                    | Справка: Настройка времени<br>На этой странице вы сможете установить время<br>вручную или настроить финцию автоматической<br>сикрориязации времени. В этом случае<br>маршрутнаятор сможет автоматически получать<br>соответствующие данные от NTP-сервера через<br>Интернет. Куме тото, на этой странице вы<br>можете включить функцию летнето времени.<br>Часовой посс - Выберите ваш часовой пояс из<br>выпадающего списка.<br>Иобы установить время вручную:<br>Выберите ваш часовой пояс.<br>Выберите ваш часовой пояс.<br>Нажмите Дату в дормате часлимнута<br>Карите время в формате часлимнута<br>Карите в Преми в формате часлимнута<br>Карите в Преми в формате часлимнута<br>Карите в Преми в формате часлимнута<br>Карите и пояку Сокранить.<br>И нажиите в дреск или доменное имя<br>NTP-сервера! или NTP-сервера!<br>Намите кнопку Юогучнъ средне<br>время по Гринвичу черва<br>Интернет.<br>Выберите соответствующию радиокнопку в<br>строке Летнее время. По Сринвичу черва<br>Интернет.<br>Узаките полежуток времени, в течения<br>фунции летнего времени.<br>Узаките полежуток времени будет<br>использоваться. Например, если вы<br>хотите, чтобы данная функция<br>использоваться. Например, если вы<br>хотите, чтобы данная функция<br>суботы сентября, необходимо выбрать |

Переходим в «Системные инструменты»/ System Tool и настраиваем «Время»/Time settings

Там же меняем логин и пароль к веб-интерфейсу System Tools  $\rightarrow$  Password

|                                                                                                    | 150M Wireless Lite N Router<br>Model No. TL-WR740N / TL-WR740ND                                                                                                    |
|----------------------------------------------------------------------------------------------------|----------------------------------------------------------------------------------------------------|
| Пароль Имя пользователя и пароль не должны превышать 14 симеолов в длину и не должны Предьдуције имя пользователя: admin Предьдуције имя пользователя: admin Предьдуције имя пользователя: Новое имя пользователя: Новое имя пользователя: Новое имя пользователя: Новое имя пользователя: | Вилючать пробелы!<br>Вилючать пробелы!<br>Вилючать пробелы!<br>Настоятельно рекомендуется сменить исходно<br>имя пользователя и пароль маршутизатори<br>будет предложено ввести имя пользователя<br>пароль.<br>Примечание: Длина нового имени пользователя<br>пароль.<br>Примечание: Длина нового имени пользователя<br>пароль.<br>Примечание: Длина нового имени пользователя<br>пароль.<br>Примечание: Длина нового имени пользователя<br>пароль.<br>Нажмите Сохранить, чтобы сохранить изменения.<br>Чтобы очистить поля, воспользуйтесь кнопко<br>Очистить все.                                                                                                    |
| жаем устройство: System Tools → Reb<br>IK                                                                                                    | DOOT<br>150M Wireless Lite N Router<br>Medel No. TL. WR740N / TL. WR740ND                                                                                                    |
| Reboot Click this button to reboot the device. Reboot                                                                                                    | Reboot Help           Click the Reboot button to reboot the Router.           Some settings of the Router will take effect only after rebooting, which include:           Change the LAN IP Address (system will reboot automatically).           Change the UAN IP Address (system will reboot automatically).           Change the UAN IP Address (system will reboot automatically).           Change the Wireless configurations.           Change the Web Management Port.           Upgrade the firmware of the Router (system will reboot automatically).           Restore the Router's settings to the factory defaults (system will reboot automatically).           Update the configuration with the file (system will reboot automatically). |

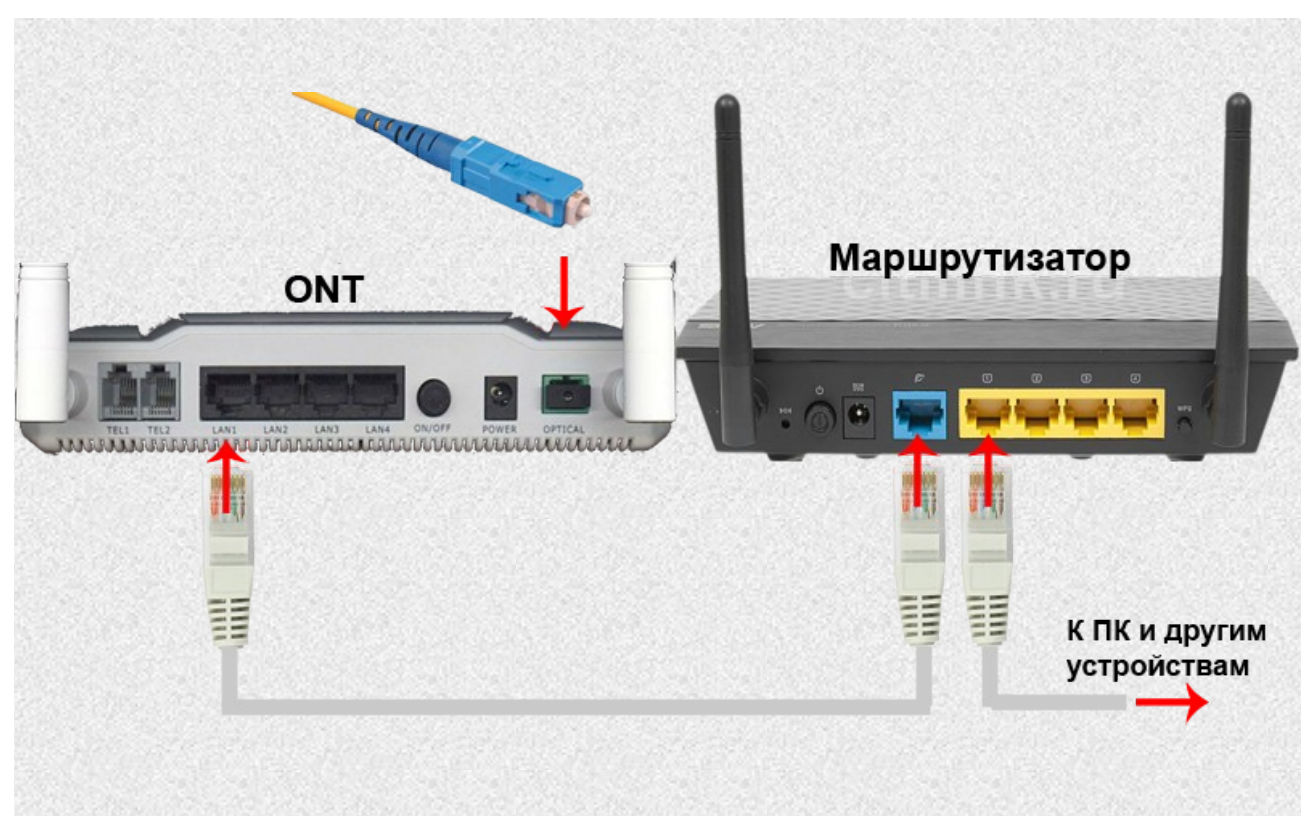

Подключаемся к своей беспроводной сети.

# Настройка TP-Link WR 740 N в режиме WDSрепитера

Система распределения беспроводных сетей Wireless Distribution System (WDS) представляет собой систему, которая позволяет точкам доступа взаимодействовать по беспроводному подключению в сети IEEE 802.11. Она также позволяет расширять беспроводную сеть с использованием нескольких точек доступа без необходимости использовать проводное соединение для их связи.

## Отрицательные стороны WDS:

- пропускная способность сети падает до 50% по сравнению с прямым проводным подключением;
- уменьшается скорость работы по Wi-Fi так как для связи точек используется один канал;
- возможна проблема совместимости между разными производителями;
- номер канала должен быть всегда постоянным;
- устаревшее оборудование поддерживает шифрование только WEP (большинство современных Wi-Fi роутеров поддерживают работу WDS при использовании шифрования WPA).

## Положительные стороны WDS:

- отсутствие проводного соединения между точками доступа Wi-Fi;
- сохранение МАС-адресов клиентов сети.

В Wi-Fi точках доступа для класса SOHO(Small Office Home Office) режим репитер WDS или ретранслятор (повторитель), используется для расширения зоны покрытия Wi-Fi. К примеру, в доме или квартире установлен роутер, но в дальней комнате ноутбук, телефон или планшет

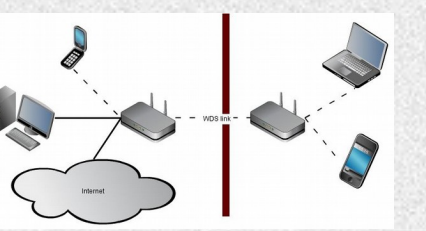

имеет слабый уровень сигнала. При этом настолько слабый, что подключение порой невозможно.

Итак, если мы решили создать WPS-bridge, нам понадобиться выполнить следующую последовательность действий:

### Шаг №1

Заходим в веб-интерфейс B-FOCuS (192.168.1.1 username: admin , password: admin )

необходимо на Основном роутере (B-FOCuS) выставить канал, допустим 6 — рекомендуется выбрать наиболее свободный канал в радиусе вещания беспроводной сети, выключить WPS/QSS и скопировать/запомнить IP-адрес данного роутера (192.168.1.1). Задаем фиксированные режим(mode) п и запоминаем или переименуем точку — например, я задал Имя SSID Root, переводим WPS в положение Disable, задаем режим шифрования WPA Personal / WPA2 / AES. WPA-Key желательно задать криптостойкий, т. е. Содержащий латинские буквы в разном регистре цифры и спец.символы. Сохраняемся

|                                                                                                    | ×                                                                                                    |                                                                       |                             |     |            |     |              |     |   |
|----------------------------------------------------------------------------------------------------|----------------------------------------------------------------------------------------------------|-----------------------------------------------------------------------|-----------------------------|-----|------------|-----|--------------|-----|---|
| ) 🕲 192.168.1.1/inde                                                                                                    | ex.html                                                                                                    |                                                                       | <b>⊋ ∨ С</b> Оцск           | ☆自  | ↓ 俞        | 1 ( | ABP 🗸        | 9   | Ξ |
| eci                                                                                                    | GPON Home Gateway                                                                                                    |                                                                       | Logout                      |     |            |     |              |     |   |
|                                                                                                    | Network > WiFi                                                                                                    |                                                                       |                             |     |            |     |              |     |   |
| status                                                                                                    |                                                                                                    |                                                                       |                             |     |            |     |              |     |   |
| etwork                                                                                                    | Enable                                                                                                    | $\overline{\mathbf{v}}$                                               |                             |     |            |     |              |     |   |
| 4                                                                                                    | Mode                                                                                                    | n 🗘                                                                   |                             |     |            |     |              |     |   |
| N                                                                                                    | Channel                                                                                                    | 6                                                                     |                             |     |            |     |              |     |   |
| -1                                                                                                    | Transmitting Power                                                                                                    | 100%                                                                  |                             |     |            |     |              |     |   |
| S                                                                                                    | McFi Mas Filter                                                                                                    |                                                                       |                             |     |            |     |              |     |   |
| 069                                                                                                    | WIFI Mac Filter                                                                                                    |                                                                       |                             |     |            |     |              |     |   |
| ecurity                                                                                                    | SSID Select                                                                                                    | SSID1 🗘                                                               |                             |     |            |     |              |     |   |
| pplication                                                                                                    | SSID Name                                                                                                    | Root                                                                  |                             |     |            |     |              |     |   |
| laintain                                                                                                    | Enable SSID                                                                                                    | Enable 🗘                                                              |                             |     |            |     |              |     |   |
|                                                                                                    | SSID Broadcast                                                                                                    | Enable 🗘                                                              |                             |     |            |     |              |     |   |
|                                                                                                    | SSID Isolate                                                                                                    | Disable 🗘                                                             |                             |     |            |     |              |     |   |
|                                                                                                    | Enable WPS                                                                                                    | Disable 🗘                                                             |                             |     |            |     |              |     |   |
| $\odot$                                                                                                    |                                                                                                    | GPON Home Cateway - Mozilla Fire                                      | £                           |     |            |     |              |     | • |
|                                                                                                    |                                                                                                    | di orivitorite daceway intezna i ne                                   | I UX                        |     |            |     |              |     |   |
| GPON Home Gateway                                                                                                    | × +                                                                                                    |                                                                       | lox                         |     |            |     |              |     |   |
| GPON Home Gateway                                                                                                    | ex.html                                                                                                    |                                                                       | ⊋ ✓ С Q. Поиск              | ☆自  | ∔ ⋒        | 1   | • •          | 9   | = |
| GPON Home Gateway                                                                                                    | ex.html                                                                                                    |                                                                       |                             | ☆ 自 | ¥ ^        | 1   | <b></b> •    | 9   | = |
| GPON Home Gateway                                                                                                    | ex.html GPON Home Gateway                                                                                                    |                                                                       |                             | ☆ 自 | <b>↓</b> ∧ | 1   | • •          | ୍   | = |
| GPON Home Gateway                                                                                                    |                                                                                                    |                                                                       | ⊋ v С Q. Поиск<br>Logout    | ☆ 自 | + 1        | r ( | • •          | 9   | = |
| SPON Home Gateway                                                                                                    |                                                                                                    | Enable S                                                              |                             | ☆ 自 | 1          | r ( | 9 v          | 0   | = |
| SPON Home Gateway                                                                                                    |                                                                                                    | Enable 🗘                                                              |                             | ☆ 自 | 1 <b>î</b> | 1   | <b>3</b> ₽ ~ | 9   |   |
| SPON Home Gateway                                                                                                    |                                                                                                    | Enable 🗘                                                              | (д. Поиск<br>Logout         | ☆ 自 | + 1        | r ( | • •          | 0). | = |
| GPON Home Gateway  GPON Home Gateway  GPON Home Gat |                                                                                                    | Enable 🗘<br>Enable 🗘<br>Disable 🗘                                     |                             | ☆ 自 | + 1        | r ( | <b>◎</b> •   | 0). | = |
| SPON Home Gateway                                                                                                    |                                                                                                    | Enable 🗘<br>Enable 🗘<br>Enable 🗘<br>Disable 🗘                         | ⊇ • С ] Q. Поиск<br>Logout  | ☆ 自 | 1 1        | r ( | 49 v         | 0.  | = |
| SPON Home Gateway                                                                                                    |                                                                                                    | Enable 🗘<br>Enable 🗘<br>Disable 🗘<br>Disable 🗘<br>(PBC 🗘              | Д ▼ С<br>Q. Поиск<br>Logout | ☆ 自 | ÷ ^        | 1   | <b>9</b> ~   | 0   |   |
| SPON Home Gateway                                                                                                    | Image: marked system       Image: marked system                                                                                                    | Enable 🗘<br>Enable 🗘<br>Enable 🗘<br>Disable 🗘<br>Disable 🗘            | ⊋ • С<br>Q. Поиск<br>Logout | ☆ 自 | <b>↓</b> ↑ | r ( | •            | 0   | = |
| SPON Home Gateway                                                                                                    | Control Control Con | Enable ©<br>Enable ©<br>Disable ©<br>Disable ©<br>PBC ©               | ⊋ • С<br>С Поиск<br>Logout  | ☆ 自 | <b>↓</b> ↑ | r ( | • •          | 0   | = |
| GPON Home Gateway GPON Home Gateway GPON Home Ga |                                                                                                    | Enable 🗘<br>Enable 🗘<br>Disable 🗘<br>Disable 🗘<br>PBC 🗘               | ⊇ • С<br>Q. Поиск<br>Logout | ☆ 自 | <b>↓</b> ♠ | r   | <b>•</b> •   | 0   |   |
| GPON Home Gateway GPON Home Gateway GPON Home Ga |                                                                                                    | Enable ©<br>Enable ©<br>Disable ©<br>Disable ©<br>PS Connet           | I v C Q Поиск<br>Logout     | ☆ 自 | •          |     | 3 v          | 0   |   |
| GPON Home Gateway GPON Home Gateway GPON Home Ga |                                                                                                    | Enable ©<br>Enable ©<br>Disable ©<br>Disable ©<br>PBC ©<br>VS Connect | ⊋ • С<br>С Поиск<br>Logout  |     | <b>↓</b> ↑ | r ( | <b>•</b> •   | 0   |   |

# Шаг №2

Заходим в веб-интерфейс на WDS-устройстве, отключаем QSS и перезагружаемся

## **TP-LINK**°

| Status            | OCC (Quick Coours Colum)                                                                              | Quick Secure Setup Help                                                                                                    |
|-------------------|----------------------------------------------------------------------------------------------------|----------------------------------------------------------------------------------------------------|
| Quick Setup       | QSS (Quick Secure Setup)                                                                              | Quick Secure Setup Help                                                                                                    |
| QSS               |                                                                                                    | QSS function will help you add a new device to the network quickly. If the                                                                                                    |
| Network           | QSS Status: Enabled Disable QSS                                                                       | configuration button, you can add it to the network by pressing the                                                                                                    |
| Wireless          |                                                                                                    | configuration button on the device and then press the button on the device<br>within two minutes. The status LED on the device will light green for five                                                                                                    |
| DHCP              | Current PIN: Restore PIN Gen New PIN                                                                  | minutes if the device has been successfully added to the network. If the                                                                                                    |
| Forwarding        | Disable PIN of this Device                                                                            | new device supports Wi-Fi Protected Setup and the connection way using<br>PIN you can add it to the network by entering the device's PIN                                                                                                    |
| Security          |                                                                                                    | - OCO Clather Eaching and an an include the constant of the constant of the co |
| Parental Control  | Add A New Device: Add Device                                                                          | Current PIN - The current value of the device's PIN displayed                                                                                                    |
| Access Control    | The change of wireless config will not take effect until the AP reboots, please click here to reboot. | here. The default PIN of the device can be found in the label or                                                                                                    |
| Advanced Routing  |                                                                                                    | <ul> <li>Restore PIN - Restore the PIN of the device to its default.</li> </ul>                                                                                                    |
| Bandwidth Control |                                                                                                    | <ul> <li>Gen New PIN - Click this button, and then you can get a new<br/>random value for the device's PIN. You can ensure the network</li> </ul>                                                                                                    |
| IP & MAC Binding  |                                                                                                    | security by generating a new PIN.                                                                                                    |
| Dynamic DNS       |                                                                                                    | <ul> <li>Disable PIN of this Device - WPS external registrar of entering<br/>the device's PIN can be disabled or enabled manually. If the device</li> </ul>                                                                                                    |
| System Tools      |                                                                                                    | receives multiple failed attempts to authenticate an external                                                                                                    |
|                   |                                                                                                    | <ul> <li>Add Device - You can add the new device to the existing network</li> </ul>                                                                                                    |
|                   |                                                                                                    | manually by clicking this button.                                                                                                    |
|                   |                                                                                                    | Note: The QSS function cannot be configured if the Wireless Function of                                                                                                    |
|                   |                                                                                                    | the device is disabled. Please make sure the Wireless Function is enabled<br>before configuring the QSS                                                                                                    |
|                   |                                                                                                    | before configuring the cebe.                                                                                                    |
|                   |                                                                                                    |                                                                                                    |
|                   |                                                                                                    |                                                                                                    |
|                   |                                                                                                    |                                                                                                    |
|                   |                                                                                                    |                                                                                                    |
|                   |                                                                                                    |                                                                                                    |
|                   |                                                                                                    |                                                                                                    |
|                   |                                                                                                    |                                                                                                    |
|                   |                                                                                                    |                                                                                                    |
| Har No3           |                                                                                                    |                                                                                                    |
|                   |                                                                                                    |                                                                                                    |
|                   |                                                                                                    |                                                                                                    |
| TD-LINK           | <b>C</b> <sup>0</sup>                                                                                 | 150M Wireless Lite N Router                                                                                                    |
|                   |                                                                                                    |                                                                                                    |

150M Wireless Lite N Router

|                          |                                      |                                                                            | A                                                                                                    |
|--------------------------|--------------------------------------|----------------------------------------------------------------------------|----------------------------------------------------------------------------------------------------|
| Status                   | 07                                   |                                                                            |                                                                                                    |
| Quick Setup              | Wireless Settings                    |                                                                            | Wireless Settings Help                                                                                                    |
| QSS                      |                                      |                                                                            | Note: The operating distance or range of your wireless connection                                                                                      |
| Network                  | Wireless Network Name                | TPJ INK WDS (Also called the SSID)                                         | varies significantly based on the physical placement of the Device. For<br>best results, place your Device.                                            |
| Wireless                 | Project Project                      |                                                                            | Near the center of the area in which your wireless stations will                                                                                       |
| - Wireless Settings      | Kegion:                              | Razakristan                                                                | operate.                                                                                                    |
| - Wireless Security      | warning:                             | Incorrect settings may cause interference.                                 | <ul> <li>In an elevated location such as a high shelf.</li> <li>Away from the potential sources of interference, such as PCs.</li> </ul>               |
| - Wireless MAC Filtering |                                      |                                                                            | microwaves, and cordless phones.                                                                                                    |
| - Wireless Advanced      | Channel:                             | 6 *                                                                        | With the Antenna in the upright position.     Away from large metal surfaces.                                                                          |
| - Wireless Statistics    | Mode:                                | 11n only                                                                   | Note: Failure to follow these guidelines can result in significant                                                                                     |
| DHCP                     | Channel Width:                       | Auto                                                                       | performance degradation or inability to wirelessly connect to the Device.                                                                              |
| Forwarding               |                                      |                                                                            | Wireless Network Name - Enter a value of up to 32 characters. The                                                                                      |
| Security                 |                                      | Enable Wireless Radio                                                      | same Name (SSID) must be assigned to all wireless devices in your<br>network.                                                                          |
| Parental Control         |                                      | Enable SSID Broadcast                                                      | Region - Select your region from the pull-down list. This field specifies                                                                              |
| Access Control           |                                      |                                                                            | the region where the wireless function of the Device can be used. It may                                                                               |
| Advanced Routing         |                                      | Chable WDS Bridging                                                        | be illegal to use the wireless function of the Device in a region other<br>than one of those specified in this filed. If your country or region is not |
| Bandwidth Control        | SSID(to be bridged):                 |                                                                            | listed, please contact your local government agency for assistance.                                                                                    |
| IP & MAC Binding         | BSSID(to be bridged):                | Example:00-1D-0F-11-22-33                                                  | Channel - This field determines which operating frequency will be used.                                                                                |
| Dynamic DNS              |                                      | > Survey                                                                   | It is not necessary to change the wireless channel unless you notice<br>interference problems with another nearby access point. If you select          |
| System Tools             | Key type:                            | WPA-PSK/WPA2-PSK                                                           | auto, then AP will choose the best channel automatically.                                                                                              |
|                          | WEP Index:                           | 1                                                                          | Mode - If all of the wireless devices connected with this wireless Device                                                                              |
|                          | Auth type:                           | open 🔻                                                                     | can connect in the same transmission mode(eg. 802.11b), you can<br>choose "Only" mode(eg. 11b only). If you have some devices that use a               |
|                          | Password:                            |                                                                            | different transmission mode, choose the appropriate "Mixed" mode.                                                                                      |
|                          | The change of wireless config will r | not take effect until the Device reboots, please click here to reboot      | Channel Width - The bandwidth of the wireless channel.                                                                                                 |
|                          | The shange of wireless coming with   | to take ender and the beyond reporte, plands <u>which field</u> to report. | Enable Wireless Device Radio - The wireless radio of the Device can                                                                                    |
|                          |                                      |                                                                            | be enabled or disabled to allow wireless stations access. If enabled, the<br>wireless stations will be able to access the Device, otherwise, wireless  |
|                          |                                      | Save                                                                       | stations will not be able to access the Device.                                                                                                    |

Далее по желанию меняем имя SSID, но так чтобы оно не дублировало SSID основного роутера(например: имя SSID основного роутера будет Root, а у TP-Link будет TP-Link\_WPS ). В поле канал вместо Auto выставляем канал соответствующий основному роутеру(например, Channel 6). Задействуем WDS - ставим галку WDS Enable. Поиском(Кнопка Survey) находим и коннектим Основной роутер, указываем тип ключа и пароль сети от основного роутера. Сохраняемся.

## **TP-LINK**°

Quick Set

ss C ith Co IP & MAC Bin ic DNS

| AP | Count: 25         |                |        |         |          |           |
|----|-------------------|----------------|--------|---------|----------|-----------|
| ID | BSSID             | SSID           | Signal | Channel | Security | Choose    |
| 1  | 00-19-C7-DE-6A-E0 | 3vvv           | 11dB   | 1       | ON       | Connect   |
| 2  | 90-F6-52-38-67-48 | Aleksandr_wifi | 12dB   | 1       | ON       | Connect   |
| 3  | 4C-F2-BF-30-6F-C4 | IDnet35        | 11dB   | 1       | ON       | Connect   |
| 4  | C4-A8-1D-D4-B4-E9 | KRISTINA       | 6dB    | 1       | ON       | Connect   |
| 5  | D0-54-2D-0F-84-28 | Optimus        | 9dB    | 1       | ON       | Connect   |
| 6  | D0-54-2D-01-65-58 | WIFI-34        | 10dB   | 1       | ON       | Connect   |
| 7  | D0-54-2D-01-B1-28 | idnet1         | 9dB    | 1       | ON       | Connect   |
| 3  | F4-EC-38-E0-7C-95 | Wifi-33        | 18dB   | 2       | ON       | Connect   |
| 9  | 4C-F2-BF-32-A8-34 | Almagul        | 23dB   | 4       | ON       | Connect   |
| 10 | E0-1D-3B-C7-B5-CC | Takhir         | 33dB   | 4       | ON       | Connect   |
| 11 | 00-19-C7-E7-18-D0 | Aray_Azhar0931 | 0dB    | 6       | ON       | Connect   |
| 12 | 4C-F2-BF-2D-E3-6C | CCCP           | 2dB    | 6       | ON       | Connect   |
| 13 | D0-54-2D-10-08-E0 | ID-NET-GULNAR  | 8dB    | 6       | ON       | Connect   |
| 14 | D0-54-2D-10-DD-90 | Root           | 40dB   | 6       | ON       | Connect < |
| 15 | C8-3A-35-32-B2-E0 | Tenda_44       | 8dB    | 6       | ON       | Connect   |
| 16 | 00-19-C7-DE-14-78 | WIFI-21        | 1dB    | 6       | ON       | Connect   |
| 17 | D0-54-2D-10-DA-80 | idnet41        | 6dB    | 6       | ON       | Connect   |
| 18 | D0-54-2D-01-6B-08 | idnet60        | 3dB    | 6       | ON       | Connect   |
| 19 | D0-54-2D-10-CF-20 | WIFI-Rustem    | 12dB   | 8       | ON       | Connect   |
| 20 | 4C-F2-BF-30-D3-0C | iDnet52        | 8dB    | 9       | ON       | Connect   |
| 21 | 4C-F2-BF-32-77-CC | Ainura         | 42dB   | 11      | ON       | Connect   |

#### Wlan Site Survey Help

nel=6&BrlChannel=6&cha

- Note: The informations of APs which you could connect to are this page. Use as follow:

  - First, find the line where the network you want to connect lay on.
     Then, click the hyperlink "Connect" at the end of that line.
     Now, the target network's SSID is filled in the correct place on the Wlan config page automatically.

de=3&wrr=1&sb=...

150M Wireless Lite N Router

INO TI WR740N / TI WR740ND

- Note: click the Refresh button to update the AP list.
- click the Back button to return Wlan config page.

|                             | 22   | E0-1D-3B- |
|-----------------------------|------|-----------|
| 2.168.0.1/userRpm/WlanNetwo | rkRp | m.htm?ne  |
|                             |      |           |
|                             |      |           |

## **TP-LINK**<sup>®</sup>

|                          |                                    |                                                                        | cnannel - This field determines which operating frequency will be used.                                                                          |
|--------------------------|------------------------------------|------------------------------------------------------------------------|----------------------------------------------------------------------------------------------------|
|                          | Wireless Settings                  |                                                                        | It is not necessary to change the wireless channel unless you notice                                                                             |
| Status                   | wireless Settings                  |                                                                        | interference problems with another nearby access point. If you select                                                                            |
| Quick Setup              |                                    |                                                                        | auto, then AP will choose the best channel automatically.                                                                                        |
| QSS                      | Wireless Network Name:             | TP-LINK WDS (Also called the SSID)                                     | Mode - If all of the wireless devices connected with this wireless Device<br>can connect in the same transmission mode(en 802.11h) you can       |
| Network                  | Region                             | Kazakhetan T                                                           | choose "Only" mode(eg. 11b only). If you have some devices that use a                                                                            |
| Wireless                 | Warning                            | Ensure you select a correct country to conform local law               | different transmission mode, choose the appropriate "Mixed" mode.                                                                                |
| - Wireless Settings      |                                    | Incorrect settings may cause interference.                             | Channel Width - The bandwidth of the wireless channel.                                                                                           |
| - Wireless Security      |                                    |                                                                        | Enable Wireless Device Radio - The wireless radio of the Device can                                                                              |
| - Wireless MAC Filtering | Channel:                           | 6 •                                                                    | wireless stations will be able to access the Device, otherwise, wireless                                                                         |
| - Wireless Advanced      | Mode:                              | 11n only                                                               | stations will not be able to access the Device.                                                                                                  |
| - Wireless Statistics    | Channel Width:                     | Auto 🔻                                                                 | Enable SSID Broadcast - If you select the Enable SSID Broadcast                                                                                  |
| DHCP                     |                                    |                                                                        | checkbox, the wheless bevice will broadcast its hame (35b) on the air.                                                                           |
| Forwarding               |                                    | Enable Wireless Radio                                                  | Enable WDS Bridging - You can select this to enable WDS Bridging,<br>with this function, the Router can bridge two or more Wlans. NOTE: If       |
| Security                 |                                    | Enable SSID Broadcast                                                  | this checkbox is selected, you had better make sure wireless channel<br>keeps the same with Bridged AP's channel and make sure the following     |
| Parental Control         |                                    | Enable WDS Bridging                                                    | settings are correct.                                                                                                    |
| Access Control           |                                    |                                                                        | SSID(to be bridged) - The SSID of the AP your Device is going to                                                                                 |
| Advanced Routing         | SSID(to be bridged):               | Root                                                                   | connect to as a client. You can also use the survey function to select                                                                           |
| Bandwidth Control        | BSSID(to be bridged):              | D0-54-2D-10-DD-90 Example:00-1D-0F-11-22-33                            | the SSID to join.                                                                                                    |
| IP & MAC Binding         |                                    | Survey                                                                 | BSSID(to be bridged) - The BSSID of the AP your Device is going to<br>connect to as a client. You can also use the survey function to select     |
| Dynamic DNS              | Key type:                          | WPA-PSK/WPA2-PSK T                                                     | the BSSID to join.                                                                                                    |
| System Tools             | WEP Index:                         | 1 •                                                                    | Survey - Click this button, you can search the AP which runs in the                                                                              |
|                          | Auth type:                         | open 🔻                                                                 | current enternet.                                                                                                    |
|                          | Password:                          | Xthysq-Gtc-234                                                         | Key type - This option should be chosen according to the AP's security<br>configuration. It is recommended that the security type is the same as |
|                          | The change of wireless config will | not take effect until the Device reboots, please click here to reboot. | your AP's security type                                                                                                    |
|                          |                                    |                                                                        | WEP Index - This option should be chosen if the key type is<br>WEP(ASCII) or WEP(HEX).It indicates the index of the WEP key.                     |
|                          |                                    | Save                                                                   | Auth Type - This option should be chosen if the key type is WEP(ASCII) or WEP(HEX).It indicates the authorization type of the Root AP.           |
|                          |                                    |                                                                        |                                                                                                    |

### Перезагружаемся.

### Шаг №4

На WDS-роутере идем во вкладку Network в категорию LAN и вспоминаем IP Основного устройства.

Измените IP-адрес WDS-устройства таким образом, чтобы от Основного устройства (ROOT) отличалась только цифра в последнем октете. Если Основное устройство (ROOT): 192.168.1.1

150M Wireless Lite N Router Model No. TL-WR740N / TL-WR740ND

| P-LINK <sup>®</sup>                                   |                                                                               | 150M Wireless Lite N Ro<br>Model No. TL-WR740N / TL-WR7                                                                                                    |
|-------------------------------------------------------|-------------------------------------------------------------------------------|----------------------------------------------------------------------------------------------------|
| tup LAN MAC IP Sub Control Control Binding DNS Trools | Address: 64-70-02-EC-7D-52<br>Address: 192.168.1.2<br>255.255.255.0 ▼<br>Save | LAN Help         You can configure the IP parameters of LAN on this page.         • MAC Address - The physical address of the LAN per time LAN. The value can not be changed.         • P Address - Enter the IP address of your Device in domotation (factory default - 192.168.0.1).         • Subnet Mask - An address code that determines the network. Usually it is 255.255.253.0.         Note         • IP out change the LAN the value of the determines of the previous one, the IP Address, you must use address to login to the Device.         • orifigured automatically, but the Virtual Server and D not take effect until they are re-configured         Click the Save button to save your settings. |

## Шаг №5

После перезагрузки WDS-роутера и его обнаружения (см. системном трее SSID TP-Link\_WPS) подключаемся к этой сети и заходим по новому IP, который мы задали (192.168.1.2) и проверяем состояние WDS и все сохраненные параметры.

\*Если в Основном роутере параметр **DHCP Start IP Address** 192.168.1.2, то логично в WDS-репитере выставить 192.168.1.3

#### **150M Wireless Lite N Router TP-LINK<sup>®</sup>** Model No. TL-WR740N / TL-WR740ND ireless Radio - Indicates whether the wireless radio feature of e Device is enabled or disabled the Device is enabled or disabled. Name(SSID) - The SSID of the Device Quick Setup Stat Name(SSID) - The SSID of the Device. Channel - The current wireless channel in use. Mode - The current wireless channel in use. MaCA dafress - The physical address of the Device, as seen from the WLAN. WDS Status - The status of WDS' connection, Init: WDS connection is down: Scan: Try to find the AP; Auth: Try to authenticate; ASSOC: Try to associate; Run: Associated successfully. qss Networl Firmware Version: 3.17.0 Build 150105 Rel.61576n Wireless Hardware Version: WR740N v4 00000000 DHCP Forwarding Security LAN WAN - The following parameters apply to the WAN ports of the Device. You can configure them in the Network -> WAN page. Parental Control MAC Address: Access Control MAC Address - The physical address of the WAN port, as seen from the Internet. IP Address - The current WAN (Internet) IP Address. This field will be blank or 0.0.0 if the IP Address is assigned dynamically and there is no connection to Internet. Subnet Mask - The subnet mask associated with the WAN IP Address. IP Address: 192.168.1.2 Advanced Routing Subnet Mask: 255 255 255 0 Bandwidth Contro IP & MAC Binding Dynamic DNS Wireless Address. • Default Gateway - The Gateway currently used by the Device is shown here. When you use Dynamic IP as the connection Internet type, the Renew button will be displayed here. Click the Renew button to obtain new IP parameters dynamically from the ISP. And if you have got an IP address Release button will be displayed here. Click the Release button to release the IP address the Device has obtained from the ISP. • DNS Server - The DNS (Domain Name System) Server IP address currently used by the Device. Multiple DNS IP settings are common. Usually, the first available DNS Server is used. System Tools Wireless Radio: Enable Name (SSID): TP-LINK\_WDS Channel: 6 Mode: 11n only Channel Width: Automatic MAC Address: Run used. Online Time - The time that you online. When you use PPPoE as WAN connection type, the online time is displayed here. Click the Connect or Disconnect button to connect to or disconnect from internet. WDS Status: WAN Secondary Connection - Besides PPPoE, if you use an extra connection type to connect to a local area network provided by ISP, then parameters of this secondary connection will be shown in this area. MAC Address: 64-70-02-EC-7D-53 IP Address: 0.0.0.0 Dynamic IP Traffic Statistics - The Device's traffic statistics.

### Шаг №6

Subnet Mask

0000

Далее на WDS-роутере идем во вкладку DHCP Settings и выключаем DHCP сервер, поскольку его нам обеспечивает Основной роутер, нам ведь не нужен двойной NAT.

| Status     DHCP Settings       ass     DHCP Settings Help       Network     DHCP Settings Help = Diable                                                                                                    | N Router                                                                                                    |
|----------------------------------------------------------------------------------------------------|----------------------------------------------------------------------------------------------------|
| Wireless       BitcP         BHCP       Start IP Address:       192.168.0.100         - DICD Settings       - Dictor Settings       192.168.0.199         - DACD Clients List       - Address Lease Time:       120       minutes (1-2880 minutes, the default value is 120)         - Address Reservation       Default Gateway:       192.168.0.100 is the default faither in the default faither in the | 2 Host Configuration<br>ation for all the PCs<br>r. If you disable the<br>within your network<br>s of the computer<br>at address in the IP<br>address.<br>I'me is the length of<br>the amount of time,<br>led". The time range<br>to connecting to the<br>the amount of time,<br>led". The time range<br>to connecting to the<br>the IP Address of<br>1:68.0.1.<br>nain name of your<br>address provided by<br>the IP Address of<br>NS servers.<br>Device, you should<br>n an IP Address<br>the Device reboots. |

### Шаг №7

Обращаем внимание, что в системном лотке статус сети "Без защиты" (нет замка на значке с уровнем сигнала), т.е. несмотря на то,что был указан тип ключа и пароль от Основного роутера соединение открытое, поэтому идем на вкладку Wireless Security и указываем там тип ключа и пароль. Шифрование WPA2-

## Personal AES Сохраняем и перезагружаем WDS-роутер.

← → C ㎡ 🗋 192.168.1.2

🏢 Сервисы 🦳 CINEMA 🦳 Shops 🦳 IT 🦳 Service 🦳 Zakon 🦳 Hobby 🦳 Other

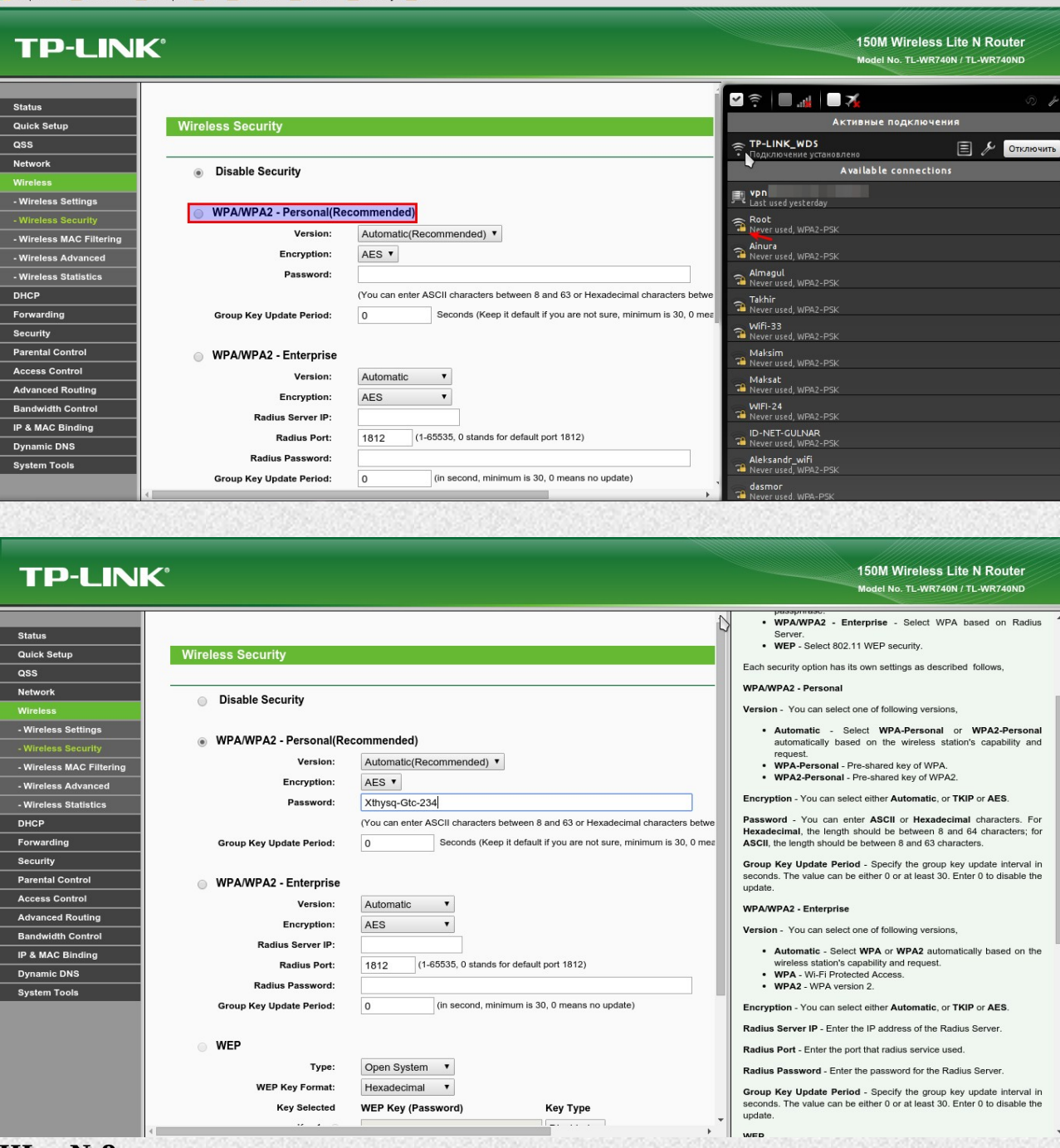

### Шаг №8

После создания WDS необходимо в настройках соединения (значок в системном трее) снять галку на "подключаться автоматически" с сети основного устройства (сеть созданная GPON-терминалом) и соответственно переназначить автоматическое подключение на WDS(сеть созданная TP-Link) иначе по умолчанию подключаться будет к терминалу либо и к обоим сразу.

5a ☆ Ξ

# Настройка терминала в режиме Bridge для ONT ECI B-FOCuS 0-4G2PWM

## Вариант №1

Переводим терминал в режим bridge (в веб интерфейсе Network → WAN → Connection mode → Bridge). Соединяем кабилем RG45 терминал с нашим маршрутизатором, LAN1 на терминале и WAN на маршрутизаторе соответственно. Далее настраиваем WAN подключение на маршрутизаторе. В случае DHCP подключения указываем "Автоматический IP" или "Динамический IP", в случае PPPoE соответственно логин и пароль. Настраиваем беспроводную сеть на маршрутизаторе.

## Вариант №2

Отключаем DHCP и беспроводную сеть на терминале. На маршрутизаторе меняем локальную подсеть (если изначально его локальный адрес 192.168.1.1, ставим 192.168.1.2 например), настраиваем WAN подключение как "Статический IP". Указываем IP 192.168.1.2, маска 255.255.255.0, шлюз 192.168.1.1, а также DNS (в зависимости от модели маршрутизатора DNS может указываться в отдельном меню). Настраиваем беспроводную сеть на маршрутизаторе. Также соединяем терминал с маршрутизатором.

# Как настроить блокирование веб-сайтов в контроле доступа TP-Link?

**Подходит для:** Беспроводные маршрутизаторы серии N с поддержкой 3G/4G, Беспроводные маршрутизаторы серии N до 300 Мбит/с, Беспроводные маршрутизаторы серии N до 150 Мбит/с, Двухдиапазонное оборудование, Беспроводное оборудование серии N до 450 Мбит/с.

На беспроводных маршрутизаторах TP - LINK 11 N можно настроить блокировку сайтов, для этого необходимо выполнить следующие шаги (возьмем в качестве примера TL - WR 1043 ND)

Шаг 1: Зайдите на ваш маршрутизатор TL - WR 1043 ND

Откройте веб-браузер и введите в адресную строку LAN IP -адрес вашего маршрутизатора ( IP -адрес маршрутизаторов TP - LINK по умолчанию - 192.168.1.1), затем нажмите Enter .

🙋 http://192.168.1.1/

Когда вам будет предложено, введите имя пользователя и пароль маршрутизатора TL - WR 1043 ND (имя пользователя и пароль по умолчанию admin )

Y ⊗ → X

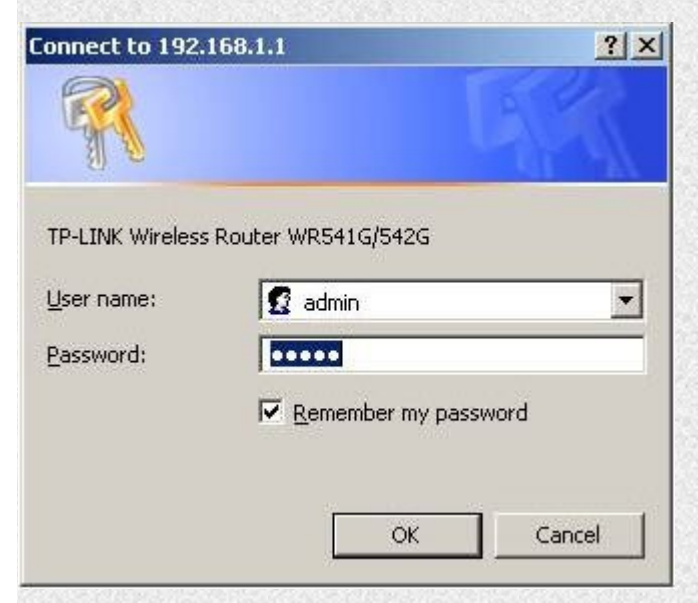

Шаг 2: Зайдите Access Control (Контроль доступа) → Host (Узел), затем нажмите " Add New ..." ( Создать ...)

| ID Host Description Add New Delete All                                                                                                    | Information                                                                                                    | Modify                                                                                                    |
|----------------------------------------------------------------------------------------------------|----------------------------------------------------------------------------------------------------|----------------------------------------------------------------------------------------------------|
|                                                                                                    | Previous Next                                                                                                    | Page 1 👻                                                                                                    |
| Выберите " IP Address "<br>котите задать в поле " Н<br>адресов вашей сети, ко<br>192.168.1.100 - 192.168.<br>(сайтам), которые вы ук<br>которым автоматически<br>Add or Modify a Host I | , затем укажите краткое оп<br>lost Description :" (Описани<br>торым вы хотите заблокиро<br>1.199, будет происходить б<br>ажите в следующих шагах<br>маршрутизатор TL - WR 1 | исание правила, которое вы<br>е узла). Введите диапазон Г<br>овать доступ (например,<br>локировка доступа к сайту<br>для всех компьютеров,<br>043 ND назначает IP -адрес) |
| Mode:<br>Host Description:<br>LAN IP Address:                                                                                                    | IP Address  Blocked hosts 192.168.1.100 - 192.168.1.19                                                                                                    | 9                                                                                                    |
| Нажмите " Save " (Coxp<br>Host Settings " (Настрой                                                                                                    | <mark>Save Back</mark><br>анить) – новое Правило узл<br>ки узла).                                                                                                    | а появится на странице "                                                                                                    |
| D Host Description Blocked hosts Add New Delete All                                                                                                    | Information<br>IP: 192.168.1.100 - 192.168.1.199                                                                                                    | Modify<br>Edit Delete                                                                                                    |
| Шаг 3: Зайдите Access<br>нажмите " Add New"                                                                                                    | Control (Контроль доступа)<br>( Создать )                                                                                                    | ) → Target (Цель), затем                                                                                                    |

|                                                                                                    | Information                                                                                                    | Modify                                                                                                    |
|----------------------------------------------------------------------------------------------------|----------------------------------------------------------------------------------------------------|----------------------------------------------------------------------------------------------------|
| Add New Delete All                                                                                                    |                                                                                                    |                                                                                                    |
| [                                                                                                    | Previous Next                                                                                                    | Page 1 🗸                                                                                                    |
| ыберите " Domain Nam<br>кажите краткое описани<br>ате :" (Доменное имя)<br>гобы маршрутизатор бл<br>ких как www . google .<br>оздадите правило, согла<br>йтов, которые в своем | е " (Доменное имя) в по<br>ие создаваемого правил<br>введите ключевые слог<br>юкировал (не обязатель<br>сот – можно просто уг<br>асно которому будет про<br>адресе содержат слово | оле " Mode :"(Режим), затем<br>а. В поле(полях) " Domain<br>ва сайтов, которые вы хотите<br>ьно полные названия сайтов,<br>казать " google " – и вы<br>оизводиться блокировка всех<br>" google ") |
| Add or Modify an Acce                                                                                                    | ess Target Entry                                                                                                    |                                                                                                    |
| Mode:<br>Target Description:<br>Domain Name:                                                                                                    | Domain Name 👻<br>Example Site List<br>google                                                                                                    |                                                                                                    |
|                                                                                                    | Save Back                                                                                                    |                                                                                                    |
| ажмите " Save " (Coxpa<br>argot Sottings " (Настро)                                                                                                    | нить) – новое правило                                                                                                    | цели отобразиться на страни                                                                                                    |
| arger Settings (Hacipol                                                                                                    | ики цели).                                                                                                    |                                                                                                    |
|                                                                                                    | Information                                                                                                    | Modify                                                                                                    |

отметьте "Enable Internet Access Control " (Включить контроль доступа в Интернет), затем выберите опцию "Allow the packets not specified by any access control policy to pass through the Router " (Позволить пакетам не указанным политикой контроля доступа проходить через маршрутизатор) (если будет установлена опция " Deny " (Запретить), все веб-сайты, кроме тех, для которых вы задали правила узла/цели будут заблокированы), затем нажмите " Save " (Сохранить).

| Enable Interne                                                | et Access Contro   | 0                               |                                                  |                                     |
|---------------------------------------------------------------|--------------------|---------------------------------|--------------------------------------------------|-------------------------------------|
| Default Filter Po                                             | licy               |                                 |                                                  |                                     |
| Allow the pack                                                | ets not specified  | by any access control           | policy to pass throug                            | h the Router                        |
| 0.07                                                          |                    |                                 |                                                  |                                     |
| Deny the pack                                                 | ets not specified  | by any access control           | policy to pass through                           | h the Router                        |
| O Deny the pack<br>Save                                       | tets not specified | by any access control           | policy to pass through                           | h the Router                        |
| O Deny the pack<br>Save ID Rule Name                          | Host               | by any access control<br>Target | policy to pass through<br>Schedule               | h the Router<br>Action Status Modit |
| Deny the pack<br>Save           D Rule Name           Add New | Host               | by any access control<br>Target | policy to pass through<br>Schedule<br>Delete All | h the Router<br>Action Status Modit |

В разделе Access Control (Контроль доступа) → Rule (Правило), нажмите " Add New ..." (Создать), затем введите краткое описание правила в поле " Rule Name :" (Имя правила)

В поле "Host:" (Узел), select the Host rule you defined in Step 2

В поле "Target:" ( Цель ), select the target rule you defined in Step 3

В поле " Schedule :" (Расписание), выберите " Anytime " (В любое время) (правило будет всегда активным)

В поле " Action :" (Действие), выберите " Deny " (Запретить)

В поле " Status :" (Состояние), выберите " Enabled " (Включено)

## Add or Modify Internet Access Control Entry

| Rule Name: | Block website                                         |
|------------|-------------------------------------------------------|
| Host:      | Blocked hosts  Click Here To Add New Host List.       |
| Target:    | Example Site List  Click Here To Add New Target List. |
| Schedule:  | Anytime  Click Here To Add New Schedule.              |
| Action:    | Deny -                                                |
| Status:    | Enabled -                                             |

Нажмите " Save " (Сохранить) – новое правило контроля доступа появится на странице " Access Control Rule Management " (Управление правилом контроля доступа).

| ID Rule Name    | Host          | Target       | Schedu     | ule  | Action | Status  | Modify      |
|-----------------|---------------|--------------|------------|------|--------|---------|-------------|
| 1 Block website | Blocked hosts | Example Site | List Perma | nent | Deny   | Enabled | Edit Delete |
| Add New         | Enable All    | Disable All  | Delete All |      |        |         |             |

Шаг 5: Чтобы проверить это правило, попытайтесь зайти на сайт, который вы заблокировали с узлового компьютера в пределах диапазона IP -адресов, которые вы указали в Правиле узла в Шаге 1 (напимер, http :// www . google . com ). Веб-сайт будет заблокирован и ваш веб-браузер будет выдавать сообщение что этот сайт/сервер не может быть найден.

# Альтернативные<sup>\*</sup> DNS сервера

# Yandex DNS

| Вид фильтра              | Описание                                                                                                    |
|--------------------------|----------------------------------------------------------------------------------------------------|
| Базовый<br>режим         | При использовании этого адреса никакие ресурсы не блокируются (режим без фильтрации)                                                                                                    |
| -<br>Безопасный<br>режим | При использовании этого адреса блокируются веб-сайты, которые<br>могут быть потенциально опасны для Пользователя, например<br>зараженные вредоносным кодом или распространяющие<br>вредоносные файлы, а также веб-сайты, обладающие признаками<br><u>мошеннических</u> (предположительно созданные для вымогательства<br>денег, кражи паролей и иных личных данных и т.п) |
| Семейный<br>режим        | Функционал «Безопасного режима» + блокируются веб-сайты с порнографическим и/или эротическим содержанием (включая также ссылки на иные ресурсы подобного содержания или тематики)                                                                                                    |

| Вид режима | Primary<br>IPv4 DNS | Secondary<br>IPv4 DNS | Primary<br>IPv6 DNS | Secondary<br>IPv6 DNS  |
|------------|---------------------|-----------------------|---------------------|------------------------|
| Базовый    | 77.88.8.8           | 77.88.8.1             | 2a02:6b8::feed:0ff  | 2a02:6b8:0:1::feed:0ff |
| Безопасный | 77.88.8.88          | 77.88.8.2             | 2a02:6b8::feed:bad  | 2a02:6b8:0:1::feed:bad |
| Семейный   | 77.88.8.7           | 77.88.8.3             | 2a02:6b8::feed:a11  | 2a02:6b8:0:1::feed:a11 |

# Google Public DNS

| Primary<br>IPv4 DNS | ]            | Secondary<br>IPv4 DNS |                     | Pri<br>IPv | mary<br>6 DNS         | Secondary<br>IPv6 DNS       |
|---------------------|--------------|-----------------------|---------------------|------------|-----------------------|-----------------------------|
| 8.8.8               | 8            | 3.8.4.4               |                     | 200        | 1:4860:4860::8888     | <b>2001:4860:4860::8844</b> |
|                     |              |                       | O                   | pen        | DNS                   |                             |
| Primary<br>IPv4 DNS | Seco<br>IPv4 | ondary<br>I DNS       | Primary<br>IPv6 DNS | }          | Secondary<br>IPv6 DNS |                             |
| 208.67.222.222      | 208.         | 67.220.220            | 2620:0:cc           | c::2       | 2620:0:ccd::2         |                             |
|                     |              |                       | Norton              | n Se       | ecure DNS             |                             |
| Security            |              | Security+             | Pornograp           | hy         | Security+Pornogr      | aphy+Non-Family Friendly    |
| DNS1: 199.85.12     | 26.10        | DNS1: 1               | 99.85.126.2         | 20         | DNS1                  | : 199.85.126.30             |
| DNS2: 199.85.12     | 27.10        | DNS2: 19              | 99.85.127.2         | 20         | DNS2                  | 2: 199.85.127.30            |

\*адреса серверов для публичного использования, для альтернативной маршрутизации

|          |                |                | Con     | nodo Sec    | ure DN |
|----------|----------------|----------------|---------|-------------|--------|
| Режим Пе |                | рвичный IPv4 D | DNS BTO | ричный IPv4 |        |
| SecureD  | NS             | 8.26.56.26     |         | 8.20.247.2  | )      |
|          |                |                |         | SkyDN       | S      |
| Down     | Donn           |                |         | Chybh       |        |
| сі       | перві<br>102 г | лчный IPV4 DNS |         |             |        |
| SKYDINS  | 193.5          | 8.251.251      |         |             |        |
|          |                |                |         |             |        |
|          |                |                |         |             |        |
|          |                |                |         |             |        |
|          |                |                |         |             |        |
|          |                |                |         |             |        |
|          |                |                |         |             |        |
|          |                |                |         |             |        |
|          |                |                |         |             |        |
|          |                |                |         |             |        |
|          |                |                |         |             |        |
|          |                |                |         |             |        |
|          |                |                |         |             |        |
|          |                |                |         |             |        |
|          |                |                |         |             |        |
|          |                |                |         |             |        |
|          |                |                |         |             |        |
|          |                |                |         |             |        |
|          |                |                |         |             |        |
|          |                |                |         |             |        |
|          |                |                |         |             |        |
|          |                |                |         |             |        |
|          |                |                |         |             |        |
|          |                |                |         |             |        |